## BAB 4

## HASIL DAN PEMBAHASAN

#### 4.1 Hasil Implementasi Desain

#### 4.1.1 Implementasi Desain Fitur Login

Tampilan yang pertama tampil yaitu halaman *login*. Tampilan *login* diperlukan untuk mengakses sistem. Pada halaman ini pengguna harus mengisi NIP dan kata sandi di kolom isian yang tersedia. Yang dapat melakukan *login* yaitu pengguna yang sudah didaftarkan oleh admin dan memiliki hak akses pada aplikasi ini. Tampilan halaman *login* ditunjukkan pada Gambar 4.1.

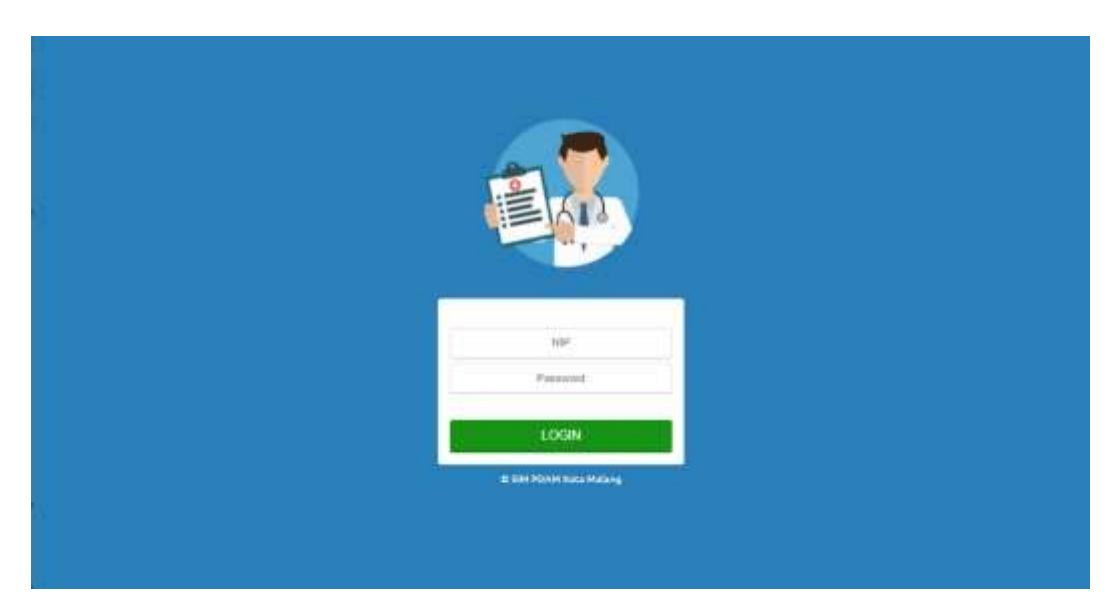

Gambar 4. 1 Tampilan Halaman Login

Apabila dalam pengisian NIP dan kata sandi belum lengkap atau salah memasukkan NIP dan kata sandi maka akan ditampilkan pesan kesalahan seperti terlihat pada Gambar 4.2.

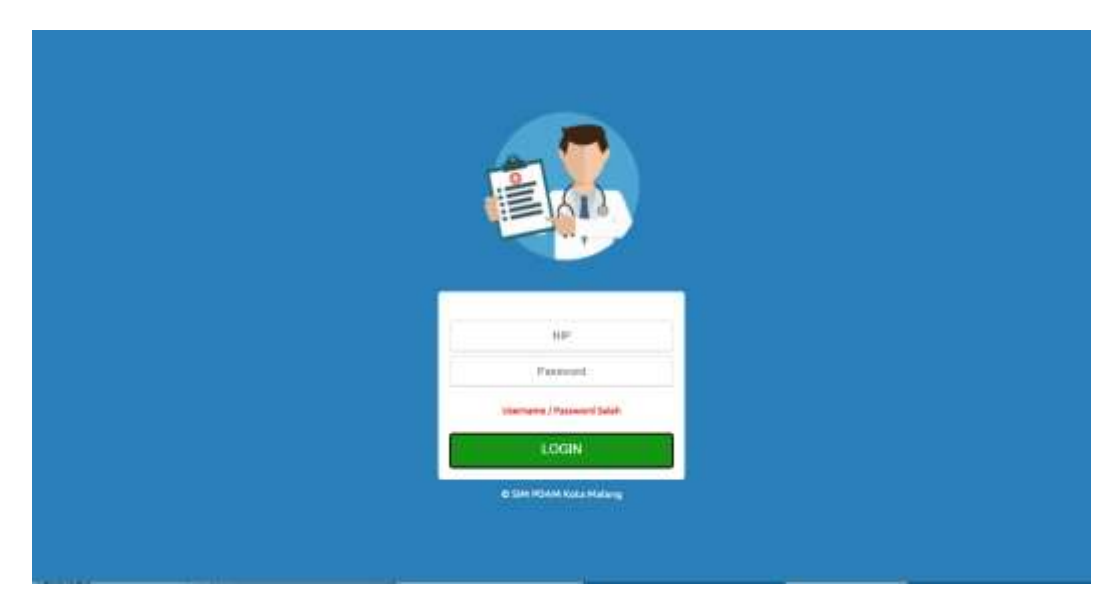

Gambar 4. 2 Tampilan Notifikasi Error Login

## 4.1.2 Implementasi Desain Fitur Mengelola Data Dokter

Halaman data master dokter menampilkan data-data dokter yang bertugas di Poliklinik PDAM Kota Malang serta tombol tambah, edit, dan hapus untuk memodifikasi data dokter. Pada halaman data master dokter juga terdapat fitur *search* untuk mencari data dokter berdasarkan nama dokter yang dicari.

| Marganization       Delawin       Market       Total       Market       Market                                                                                                    | PDAM KOTA MAL                                                                                                    | ANG       |                        |                           |                  | ý.        | Legged, Defri Sellinnan, S.Aar | 4.50%                |
|----------------------------------------------------------------------------------------------------|----------------------------------------------------------------------------------------------------|-----------|------------------------|---------------------------|------------------|-----------|--------------------------------|----------------------|
| Master       Note:       Note: <t< th=""><th>Harighter</th><th>Dotter</th><th></th><th></th><th></th><th></th><th></th><th></th></t<>                                                                                                    | Harighter                                                                                                    | Dotter    |                        |                           |                  |           |                                |                      |
| Image: Control of the control of the control of th                                                                                                    | * Master                                                                                                    |           | a Percent              |                           |                  |           | 104000/4/Luce mark             | 7.61                 |
| Usef     1     01:001     01:001     01:001     01:001     01:001     01:001     01:001     01:001     01:001     01:001     01:001     01:001     01:001     01:001     01:001     01:001     01:001     01:001     01:001     01:001     01:001     01:001     01:001     01:001     01:001     01:001     01:001     01:001     01:001     01:001     01:001     01:001     01:001     01:001     01:001     01:001     01:001     01:001     01:001     01:001     01:001     01:001     01:001     01:001     01:001     01:001     01:001     01:001     01:001     01:001     01:001     01:001     01:001     01:001     01:001     01:001     01:001     01:001     01:001     01:001     01:001     01:001     01:001     01:001     01:001     01:001     01:001     01:001     01:001     01:001     01:001     01:001     01:001     01:001     01:001     01:001     01:001     01:001     01:001     01:001     01:001     01:001     01:001     01:001     01:001     01:001     01:001     01:001     01:001     01:001     01:001     01:001     01:001     01:001     01:001     01:001     01:001     01:001     01:001     01:001                                                                                                    | South South as Dokter                                                                                                    | 6006      | Salla                  | ALAHAT.                   | 16.7             | SPESALSKD | KETEMANGAN                     |                      |
| Pagent<br>Pagent<br>Pagent | Osat                                                                                                    | 1 04-0001 | Et Juluk Nation Olular | A THU USARD BARTOOL RE    | C OBTRACTOR SOBA | Umum      | Serana, Armet                  |                      |
| Promotik         Promotik         Regular         Pomotik         Reput         Stack         Maxwa         Respi         Stack         Maxwa         Respi         Pomotikszan         Pomotikszan         Pomotikszan         Pomotikszan         Pomotikszan         Pomotikszan         Pomotikszan         Pomotikszan         Pomotikszan         Pomotikszan         Pomotikszan         Pomotikszan         Pomotikszan                                                                                                    | Patient                                                                                                    | 1 09-0001 | Dr Analii And Hugeslee | JUlianakinar 33 AT 001 Pa | 0617982982       | Unum.     | Senit/Adu                      |                      |
|                                                                                                    | Resig<br>Cold<br>Statis<br>Batis<br>Cold<br>Hanot<br>Maaot<br>Maaot<br>Hanot<br>Peter<br>Peter<br>Subarant<br>Peter<br>Peter<br>Subarant |           | apetr latt s = 0       |                           |                  |           | 10                             | eneral (10124) teach |
|                                                                                                    |                                                                                                    |           |                        |                           |                  |           |                                |                      |

Gambar 4. 3 Tampilan Halaman Data Dokter

Pada halaman data master dokter, admin dapat menambah data dokter di *form* tambah dokter dengan menekan tombol tambah di halaman data master

dokter. Admin dapat menyimpan data dokter yang ditambahkan dengan menekan tombol simpan atau menekan tombol batal jika tidak jadi menambahkan data dokter. Pada *form* tersebut juga terdapat validasi untuk ketersediaan data, data yang belum diisi, tipe data, dan panjang data.

| PDAM NOTA MALA                                                                                                    |                                                                                                    |                                                                                                    | and derivers the American |
|----------------------------------------------------------------------------------------------------|----------------------------------------------------------------------------------------------------|----------------------------------------------------------------------------------------------------|---------------------------|
| Contractors<br>Contractors<br>Contr | Serent<br>Serent<br>Serent<br>Serent<br>Serent<br>Serent<br>Serent<br>Serent<br>Serent<br>Serent<br>Serent<br>Serent<br>Serent<br>Serent<br>Serent | Alawai Kaka<br>Alawai Kata Ayuwagawi<br>Lawaistana Ayuwagawi<br>Jaco<br>Seco<br>Seco<br>Seco<br>Seco<br>Seco<br>Seco<br>Seco<br>Se | Contraction (Contraction) |
|                                                                                                    | <br>                                                                                                    | endernet med                                                                                                    |                           |

Gambar 4. 4 Tampilan Halaman Tambah Dokter

Pada proses edit data dokter, admin dapat mengedit data dokter di *form* edit dokter dengan menekan tombol edit di halaman data master dokter. Admin dapat menyimpan data dokter yang diedit dengan menekan tombol simpan atau menekan tombol batal jika tidak jadi menambahkan data dokter.

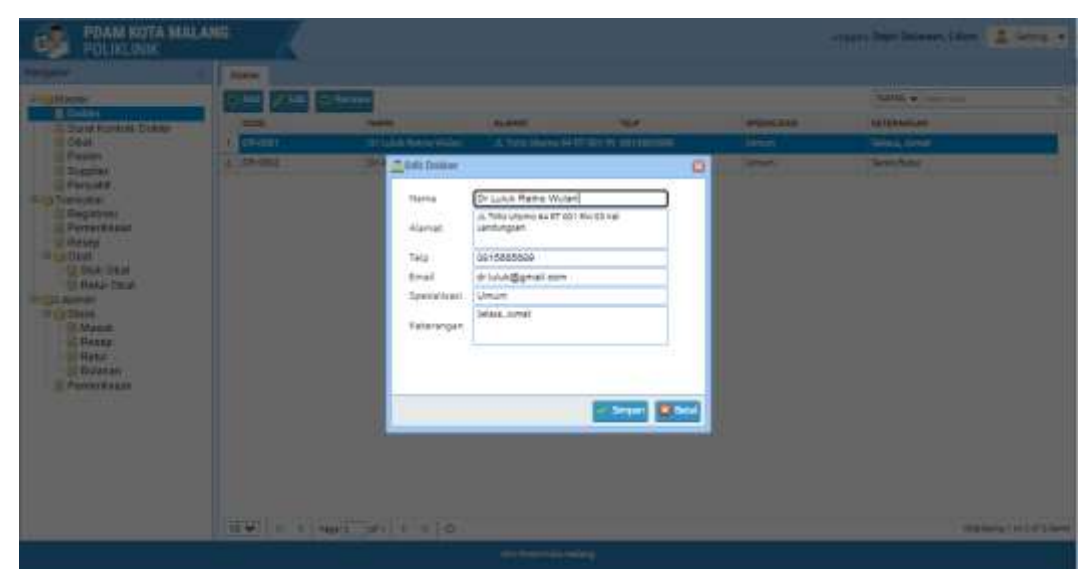

Gambar 4. 5 Tampilan Halaman Edit Dokter

Sedangkan pada proses hapus data dokter, admin harus memilih dahulu data mana yang akan dihapus, lalu menekan tombol hapus. Selanjutnya akan muncul notifikasi seperti gambar di bawah ini, dan admin harus menekan tombol ok.

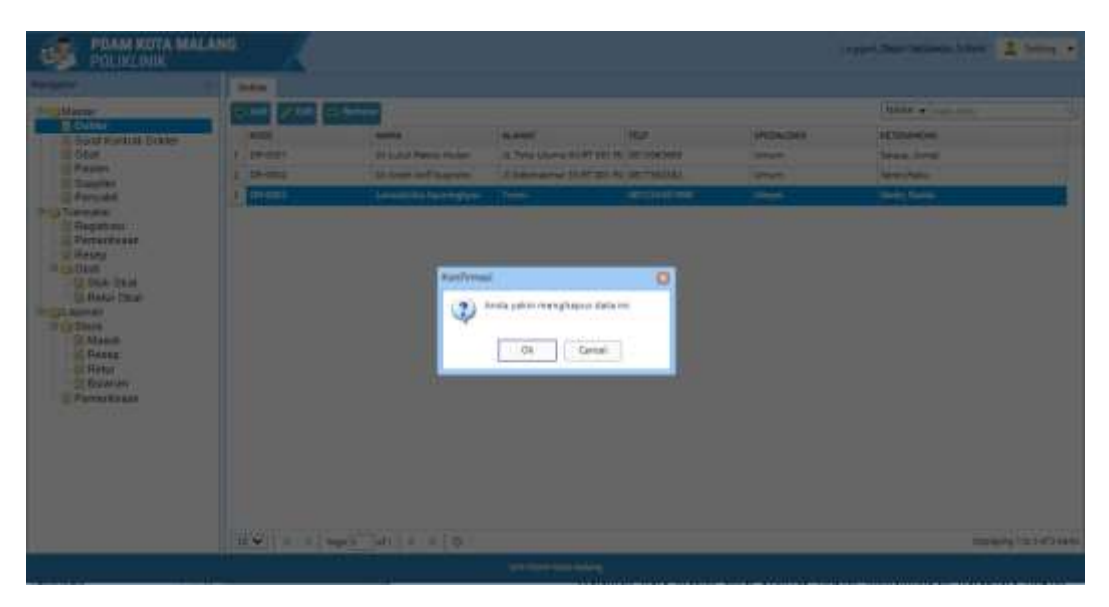

Gambar 4. 6 Tampilan Notifikasi Hapus Dokter

#### 4.1.3 Implementasi Desain Fitur Mengelola Data Surat Kontrak Dokter

Halaman data master surat kontrak dokter menampilkan data-data dokter yang bertugas di Poliklinik PDAM Kota Malang dan masa kontraknya serta tombol tambah, edit, dan hapus untuk memodifikasi data surat kontrak dokter. Pada halaman data master surat kontrak dokter juga terdapat fitur *search* untuk mencari data surat kontrak dokter berdasarkan nama dokter yang dicari.

|                                                                                                    | NG                |                       |                    |              |                 | agen, Depri letlewer, S.Kom 🔒 ier | 14/2     |
|----------------------------------------------------------------------------------------------------|-------------------|-----------------------|--------------------|--------------|-----------------|-----------------------------------|----------|
| Norigina 1                                                                                                    | Sent Nation Date: |                       |                    |              |                 |                                   |          |
| - Master                                                                                                    |                   | Protection            |                    |              |                 | NAME DOKTER . Vote man            | - 31     |
| Start Knetten Hatter                                                                                                    | 6006-00978#       | NAMA CONTEN           | NOMEN              | MARKING      | SELECKI KONTRAK | 101(EanGate                       |          |
| Otel     Sagelan     Porcel     Sagelan     Porcel     Sagelan     Porcel     Sagelan     Porcel     Sagelan     Porcel     Sagelan     Sagelan     Sagelan     Porcel     Sagelan     Porcel     Sagelan     Porcel     Sagelan     Porcel     Sagelan     Porcel     Sagelan     Porcel     Sagelan     Porcel     Sagelan | - 1 (DR-0001      | De Luke Rezer Holen - | ag128              | 29-08-2017.7 | 19-11-2017      | Pokoś                             |          |
|                                                                                                    | 10 ¥   + + m      | 0 # ( /h              |                    |              |                 | Displaying I to 1                 | 1.154ing |
|                                                                                                    |                   |                       | THE PERSON NAME OF | etra)        |                 |                                   |          |

Gambar 4. 7 Tampilan Halaman Data Surat Kontrak Dokter

Pada halaman data master surat kontrak dokter, admin dapat menambah data surat kontrak dokter di *form* tambah surat kontrak dokter dengan menekan tombol tambah di halaman data master surat kontrak dokter. Admin dapat menyimpan data surat kontrak dokter yang ditambahkan dengan menekan tombol simpan atau menekan tombol batal jika tidak jadi menambahkan data surat kontrak dokter. Pada *form* tersebut juga terdapat validasi untuk ketersediaan data, data yang belum diisi, tipe data, dan panjang data.

| POAM ROYA MALA |                                                                                                    |                                                                                 | 7 | and the factor of the second second s |        |
|----------------|----------------------------------------------------------------------------------------------------|---------------------------------------------------------------------------------|---|----------------------------------------------------------------------------------------------------|--------|
| PLOSE PLOY     | A Adapt Leater<br>A Adapt Leater<br>Vering Detter<br>Radio Lorthal<br>Huild Southal<br>Sylicitat Kontak<br>Nationager | It in a set fragmen<br>estation<br>in 1204<br>1804-2011<br>1804-2011<br>27461et |   | (gen 2003 • contor<br>Hillington<br>Fram                                                                                                    |        |
|                | 4 #}#                                                                                                    |                                                                                 |   | annes (11)                                                                                                    | 41.000 |

Gambar 4. 8 Tampilan Halaman Tambah Surat Kontrak Dokter

Pada proses edit data surat kontrak dokter, admin dapat mengedit data surat kontrak dokter di *form* edit surat kontrak dokter dengan menekan tombol edit di halaman data master surat kontrak dokter. Admin dapat menyimpan data surat kontrak dokter yang diedit dengan menekan tombol simpan atau menekan tombol batal jika tidak jadi menambahkan data surat kontrak dokter.

| PDAM KUTA MALAN                                                                                                    | No I               |                                                                                                  |                                                                             |   |   |                     |
|----------------------------------------------------------------------------------------------------|--------------------|--------------------------------------------------------------------------------------------------|-----------------------------------------------------------------------------|---|---|---------------------|
| And States                                                                                                    | San Andread Streem |                                                                                                  |                                                                             | - | - | Sala Shelli - maran |
| Annual States<br>December<br>December<br>Decembe |                    | Lint Sound David<br>Roma Solder<br>Roma Factoria<br>Main Factoria<br>Main Factoria<br>Satarrogia | er<br>In Luck Rese Titler<br>eng 120<br>IS-66-2017<br>Tern actor<br>wraiste |   |   |                     |
|                                                                                                    | THE R AND IN       |                                                                                                  |                                                                             |   |   | Supervisit House    |
|                                                                                                    |                    |                                                                                                  |                                                                             |   |   |                     |

Gambar 4. 9 Tampilan Halaman Edit Surat Kontrak Dokter

Sedangkan pada proses hapus data surat kontrak dokter, admin harus memilih dahulu data mana yang akan dihapus, lalu menekan tombol hapus. Selanjutnya akan muncul notifikasi seperti gambar di bawah ini, dan admin harus menekan tombol ok.

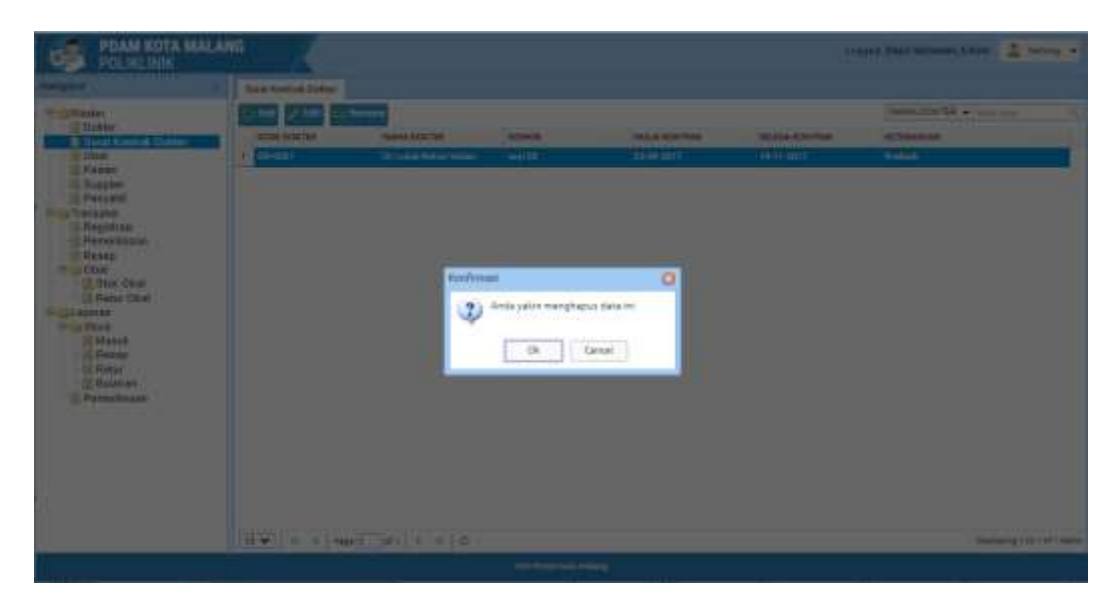

Gambar 4. 10 Tampilan Notifikasi Hapus Surat Kontrak Dokter

#### 4.1.4 Implementasi Desain Fitur Melihat dan Mengelola Data Pasien

Halaman data master pasien menampilkan data-data pasien yang berobat di Poliklinik PDAM Kota Malang serta tombol tambah, edit, dan hapus untuk memodifikasi data pasien. Pada halaman data master pasien juga terdapat fitur *search* untuk mencari data pasien berdasarkan nama pasien yang dicari. Pada halaman ini, admin memiliki hak akses penuh untuk mengelola data pasien, sedangkan dokter hanya dapat melihat data-data pasien yang ada.

|                                |    | mim         |                           |               |              |                            |               |                   |           |       |                   |                |
|--------------------------------|----|-------------|---------------------------|---------------|--------------|----------------------------|---------------|-------------------|-----------|-------|-------------------|----------------|
| at the                         | 10 | And Distant | the part is not the       | _             |              |                            |               |                   |           | 10400 | · · · · · · · · · |                |
| ktor<br>ret Kontrak Dokter     |    | 10          | NAME AND DESK             | Malefrende    | THIRDDALLAND | 44,44443                   | The .         | 8944              | BACIAN    | AING  | HEMINGSONS        | COTUS PADE     |
| ut.                            | 1  | 111111      | Het Angene                | . 44          | 38-12-1007   | A. SHIP LEURER TO          | 01411234087   |                   | Distant   |       |                   | DIRECT         |
| and a                          | 1  | 310001206   | Huch Feri                 | in the second | 10-21-1988   | J. Gineset 31              | 00564917152   |                   | pendus:   |       |                   | PEHSIJN        |
| egabil.                        | 7  | 10120130E   | Catur Hel Sarge           | 84            | 20-01-1084   | J.C.SphyskNppik (Br        | 00164483866   |                   | parsit,m  |       |                   | PEHDUN         |
| 18.054                         | *  | 10040400    | Aslachuddin, 1.Ser        |               | 24-0111969   | E. Prof. Moh. Yamie W2/3   | (0341) 200911 | emiectodate, 1979 | that fair |       |                   | PECANINI       |
| gistasi<br>nedicizan           |    | 101109/16   | Vega Dargani Hartmana, 39 |               | 10121584     | A. https://www.cot/oc      | 98133319734   | rone-spettidiges  | Staf 4m   |       |                   | <b>PECANIN</b> |
| sep.                           |    | 10030438    | USA Patrosivertain, SE    |               | 89-921984    | J. Bright Servet Rived KI  | 00125105045   | Elimettal gan     | Author    |       |                   | <b>HEGANIN</b> |
| International Contracts        | 7  | \$151128    | multa Petahila            | - MI          | 1912/1987    | J. Natura Dg. Manat 26     | 04010151611   |                   | person    |       |                   | PENSARY        |
| Refur Cital                    |    | 4001981     | Endli Supraytive          | 188           | \$8-37-1977  | A Kept Spinste             | 88078469052   |                   | persian.  |       |                   | RHOLM          |
| 1917                           |    | 10012188    | tuayetua Raja, 12         |               | 85-85-1464   |                            |               | varutastemilipine | Lpini     |       |                   | REAR           |
| NON'                           | 18 | 2012210     | mana Panvaringse PC       | F.            | 20-0111071   | J. beier Summer/(D4.) 50 R | 10113600276   | Intra-02870T+0@   | Staf Alu  |       |                   | <b>FECHNNI</b> |
| Rodan<br>Rodanan<br>merikadari |    |             |                           |               |              |                            |               |                   |           |       |                   |                |
|                                |    |             |                           |               |              |                            |               |                   |           |       |                   |                |

Gambar 4. 11 Tampilan Halaman Master Data Pasien

Pada halaman data master pasien, admin dapat menambah data pasien di *form* tambah pasien dengan menekan tombol tambah di halaman data master pasien. Admin dapat menyimpan data pasien yang ditambahkan dengan menekan tombol simpan atau menekan tombol batal jika tidak jadi menambahkan data pasien. Pada *form* tersebut juga terdapat validasi untuk ketersediaan data, data yang belum diisi, tipe data, dan panjang data.

| PDAM KOTA MALAN                                                                                                    |                                                                                                    | ţ.                                                                                                    |                                                                                                    |                                                                                                    |   |                 | -1111          | Dieser, iden 🚊 Sera + |
|----------------------------------------------------------------------------------------------------|----------------------------------------------------------------------------------------------------|----------------------------------------------------------------------------------------------------|----------------------------------------------------------------------------------------------------|----------------------------------------------------------------------------------------------------|---|-----------------|----------------|-----------------------|
| PRAME KOTTA MARLAN<br>POLIFICIALO<br>MARTINI<br>Bandharmi<br>Bandharmi<br>Bandhar | 1 (12)<br>1 (12)<br>1 (12) | And Sectors<br>Data<br>Data<br>Deservices<br>Sectors<br>Sectors<br>Sectors<br>Data<br>Data<br>Data<br>Data<br>Data<br>Data<br>Data<br>Dat | Merchanik<br>Toma Pulan<br>Nara<br>Nara<br>Napan<br>Nap<br>Sana<br>Sana<br>Pangal Lake<br>Status Palas<br>Penggal Lake | T22448<br>Wistow Anu<br>Persolution<br>Tame<br>Data edd Tame<br>Network of Aggendi com<br>Person<br>Person                                                                                                    |   |                 |                |                       |
|                                                                                                    | ==                                                                                                    | a l'Anna l' sa                                                                                                    |                                                                                                    |                                                                                                    |   |                 |                | -                     |
| waa                                                                                                    |                                                                                                    |                                                                                                    |                                                                                                    | and the second second sec | - | ALCONTRACTOR OF | disertation of |                       |

Gambar 4. 12 Tampilan Form Tambah Data Pasien

Pada proses edit data pasien, admin dapat mengedit data pasien di *form* edit pasien dengan menekan tombol edit di halaman data master pasien. Admin dapat menyimpan data pasien yang diedit dengan menekan tombol simpan atau menekan tombol batal jika tidak jadi menambahkan data pasien.

| Allower:       Allower:       Allower: <td< th=""><th>POANS HELYA MALA</th><th><sup>10</sup> K</th><th></th><th></th><th>1</th><th>Section for Aller 4</th></td<> | POANS HELYA MALA                                                                                                    | <sup>10</sup> K                                                                                                    |                                                      |                                                                                                    | 1 | Section for Aller 4              |
|----------------------------------------------------------------------------------------------------|----------------------------------------------------------------------------------------------------|----------------------------------------------------------------------------------------------------|------------------------------------------------------|----------------------------------------------------------------------------------------------------|---|----------------------------------|
|                                                                                                    | Annum<br>Control<br>Control<br>Contr | Person<br>Person<br>Person | No.<br>No.<br>No.<br>No.<br>No.<br>No.<br>No.<br>No. | CORDUM NAME<br>CORDUM<br>Table<br>Table<br>Ta |   | Anna Contraction (United States) |
|                                                                                                    |                                                                                                    | 12. W 1 1 1 No. 1                                                                                                    | WH B R G                                             | ters of the state of the state                                                                                                    |   | Taganty turn of the same         |

Gambar 4. 13 Tampilan Form Edit Data Pasien

Sedangkan pada proses hapus data pasien, admin harus memilih dahulu data mana yang akan dihapus, lalu menekan tombol hapus. Selanjutnya akan muncul notifikasi seperti gambar di bawah ini, dan admin harus menekan tombol ok.

| PRAMINITA MALAN                                                                                                    | <b>4</b> . | (                                                                                                    |                                                                                                    |                         |      | ingent.Th | a more than 2 hours | • |
|----------------------------------------------------------------------------------------------------|------------|----------------------------------------------------------------------------------------------------|----------------------------------------------------------------------------------------------------|-------------------------|------|-----------|---------------------|---|
| Control Control Contro |            | In the former<br>In the former<br>In the | Ancoration<br>Antonio and<br>Antonio and<br>Antonio antonio and<br>Antonio and<br>Antonio antonio antonio<br>Antonio antonio antonio<br>Antonio antonio antonio<br>Antonio antonio antonio<br>Antonio antonio antonio<br>Antonio antonio antonio antonio<br>Antonio antonio antonio<br>Antonio antonio antonio<br>Antonio antonio antonio<br>Antonio antonio antonio<br>Antonio antonio antonio<br>Antonio antonio antonio<br>Antonio antonio antonio antonio<br>Antonio antonio antonio<br>Antonio antonio antonio<br>Antonio antonio antonio antonio<br>Antonio antonio antonio<br>Antonio antonio antonio antonio<br>Antonio antonio antonio<br>Antonio antonio antonio antonio antonio<br>Antonio antonio antonio antonio<br>Antonio antonio antonio antonio antonio<br>Antonio antonio antonio antonio antonio<br>Antonio antonio antonio antonio antonio<br>Antonio antonio antonio antonio<br>Antonio antonio antonio antonio antonio<br>Antonio antonio antonio antonio antonio<br>Antonio antonio antonio antonio antonio antonio antonio antonio antonio<br>Antonio antonio antonio antonio antonio antonio antonio antonio antonio antonio antonio antonio antonio antonio antonio antonio anton | A la se gai if fre en r | feet |           |                     |   |
|                                                                                                    |            |                                                                                                    |                                                                                                    | 1944                    |      |           |                     |   |

Gambar 4. 14 Tampilan Notifikasi Hapus Data Pasien

### 4.1.5 Implementasi Desain Fitur Mengelola Data Supplier

Halaman data master *supplier* menampilkan data-data *supplier* yang memasok obat di Poliklinik PDAM Kota Malang serta tombol tambah, edit, dan hapus untuk memodifikasi data *supplier*. Pada halaman data master *supplier* juga

terdapat fitur *search* untuk mencari data *supplier* berdasarkan nama *supplier* yang dicari.

| Martier     Implify       Disking     Disking       Disking     Disking                                                                                                    |                                                                                                    |                    |                                                                                        |                                  | Graper, Dani beliwan S.Kom 🔮 term                                        |         |
|----------------------------------------------------------------------------------------------------|----------------------------------------------------------------------------------------------------|--------------------|----------------------------------------------------------------------------------------|----------------------------------|--------------------------------------------------------------------------|---------|
| Martiner       Disking       Market       Market <th>maniphte</th> <th>C Septer</th> <th></th> <th></th> <th></th> <th></th>                                                                                                    | maniphte                                                                                                    | C Septer           |                                                                                        |                                  |                                                                          |         |
|                                                                                                    | Control Control<br>Control<br>Control<br>Control<br>Present<br>Present<br>Presen | September 2014     | Ruffert<br>A Trajo Universi de AT ET Rar (M<br>A Suamatonia SI NT IOT Roctor na Malyan | Tist<br>orretvene<br>vien75ed543 | INVER, - Louis norm<br>Dasa,<br>di Sakadganad som<br>di andriğipilad som |         |
| The second second secon |                                                                                                    | [10] H + Mar[1] d+ | - # PO                                                                                 |                                  | Ling-by Proj - 11. 2 of                                                  | ti berg |

Gambar 4. 15 Tampilan Halaman Master Data Supplier

Pada halaman data master *supplier*, admin dapat menambah data *supplier* di *form* tambah *supplier* dengan menekan tombol tambah di halaman data master *supplier*. Admin dapat menyimpan data *supplier* yang ditambahkan dengan menekan tombol simpan atau menekan tombol batal jika tidak jadi menambahkan data *supplier*. Pada *form* tersebut juga terdapat validasi untuk ketersediaan data, data yang belum diisi, tipe data, dan panjang data.

| HDAN KOTA MAL                                                                                                    | ME (                                                                                                    |                                                                                                    | raam Dan Seiner Ofen | 9 m 9    |
|----------------------------------------------------------------------------------------------------|----------------------------------------------------------------------------------------------------|----------------------------------------------------------------------------------------------------|----------------------|----------|
| Control of the second second sec | Control Control Contro | A new<br>1 file block with the set<br>in conserved distribution of<br>2 block base<br>Nerra Larra<br>Larra<br>La | internal con         |          |
|                                                                                                    | E A MARCINE                                                                                                    | F # 0                                                                                                    | Page 1               | COLUMN 1 |
|                                                                                                    |                                                                                                    |                                                                                                    |                      |          |

Gambar 4. 16 Tampilan Halaman Tambah Data Supplier

Pada proses edit data *supplier*, admin dapat mengedit data *supplier* di *form* edit *supplier* dengan menekan tombol *supplier* di halaman data master *supplier*. Admin dapat menyimpan data *supplier* yang diedit dengan menekan tombol simpan atau menekan tombol batal jika tidak jadi menambahkan data *supplier*.

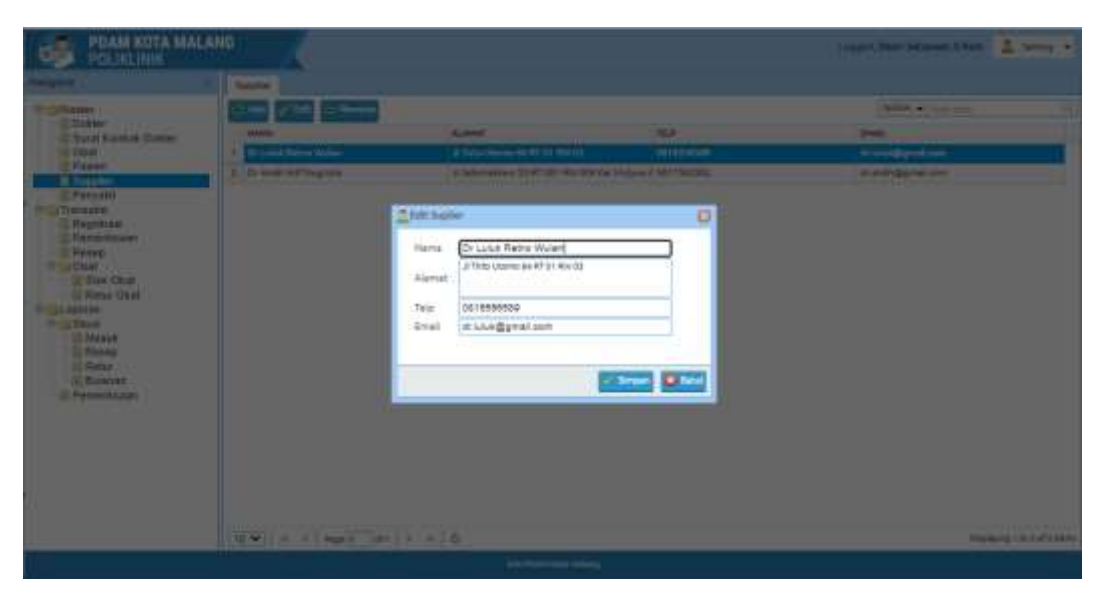

Gambar 4. 17 Tampilan Halaman Edit Data Supplier

Sedangkan pada proses hapus data *supplier*, admin harus memilih dahulu data mana yang akan dihapus, lalu menekan tombol hapus. Selanjutnya akan

muncul notifikasi seperti gambar di bawah ini, dan admin harus menekan tombol ok.

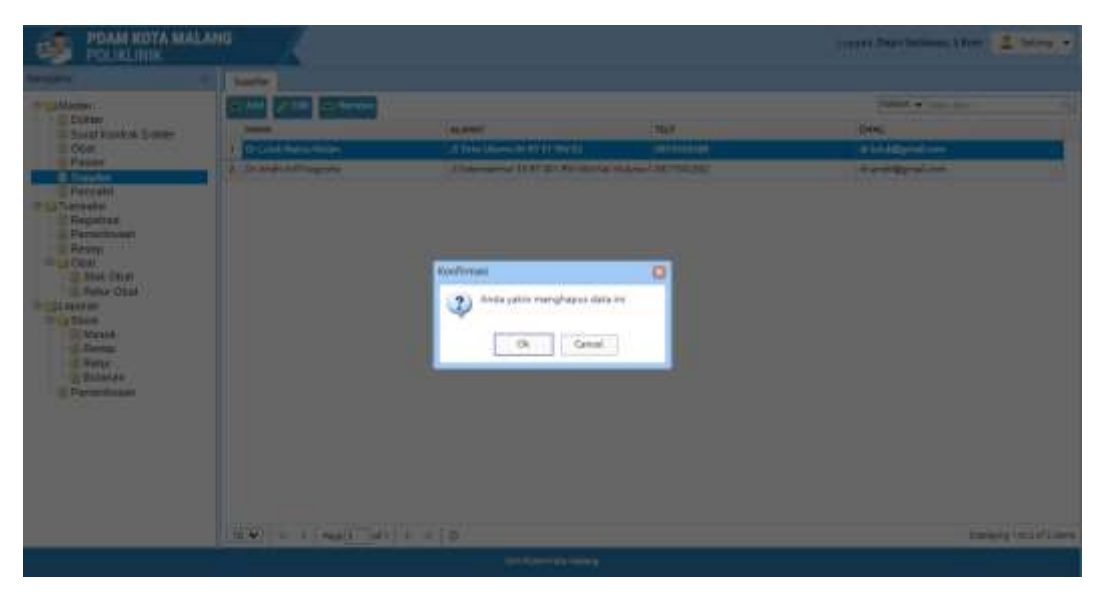

Gambar 4. 18 Tampilan Notifikasi Hapus Surat Kontrak Dokter

## 4.1.6 Implementasi Desain Fitur Melihat Data Penyakit

Halaman data master penyakit menampilkan data-data penyakit yang ada di basis data Poliklinik PDAM Kota Malang. Pada halaman data master penyakit juga terdapat fitur *search* untuk mencari data penyakit berdasarkan nama penyakit yang dicari.

| Havigging                                                                                                    | Perpakt                                                                                                    |                                                                                                    |
|----------------------------------------------------------------------------------------------------|----------------------------------------------------------------------------------------------------|----------------------------------------------------------------------------------------------------|
| Master<br>Master<br>Datury<br>Datury<br>Datury<br>Datury<br>Datury<br>Datury<br>Datury<br>Parent<br>Parent<br>Person<br>Stock Otat<br>Stock Otat<br>Stock Otat<br>Stock Otat<br>Masub<br>Retury<br>Person<br>Stock<br>Masub<br>Retury<br>Person<br>Stock<br>Masub<br>Retury<br>Person<br>Stock | #000           1         2017           3         2018           4         2018           5         2014           4         2014           5         2014           6         2014           7         2010           8         2000           8         2000           9         2000           10         2000           10         2000           10         2000 | Manual Address California Stringer     Preservices California Stringer       Preservices California Stringer     Preservices California Stringer       Preservices California Stringer     Preservices California Stringer       Preservices Talaxan Datab     Preservices Talaxan Datab       Preservices Talaxan Datab     Preservices Talaxan Datab       Preservices Talaxan Datab <t< th=""></t<> |
|                                                                                                    |                                                                                                    |                                                                                                    |

Gambar 4. 19 Tampilan Halaman Data Penyakit

#### 4.1.7 Implementasi Desain Fitur Mengelola Retur Obat

Halaman transaksi retur obat berisi halaman yang digunakan admin untuk melakukan pencatatan terhadap obat yang keluar dari stok obat yang dikembalikan ke *supplier*. Pada halaman ini terdapat tombol tambah untuk menambah data tanggal retur obat. Tombol tampilkan untuk menampilkan detail data yang dipilih. Tombol hapus untuk menghapus data yang dipilih, serta fitur pencarian data berdasarkan data tanggal dan nama petugas.

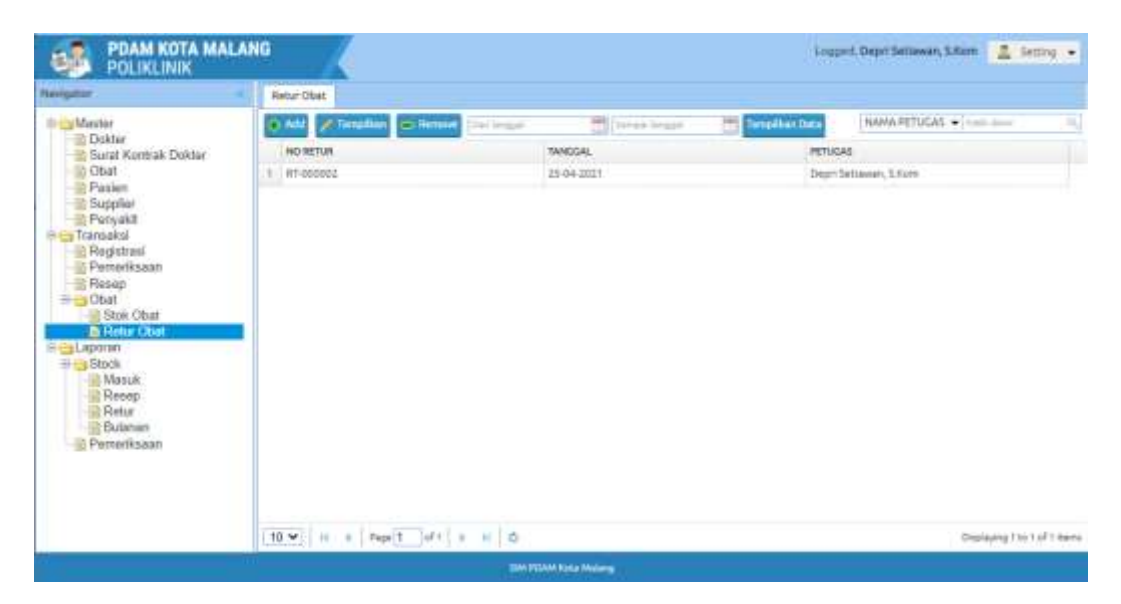

Gambar 4. 20 Tampilan Halaman Retur Obat

Gambar di bawah ini menampilkan *form* untuk menambah data tanggal retur obat. Terdapat tombol simpan untuk menyimpan data yang ditambahkan dan tombol batal jika tidak jadi menambah data.

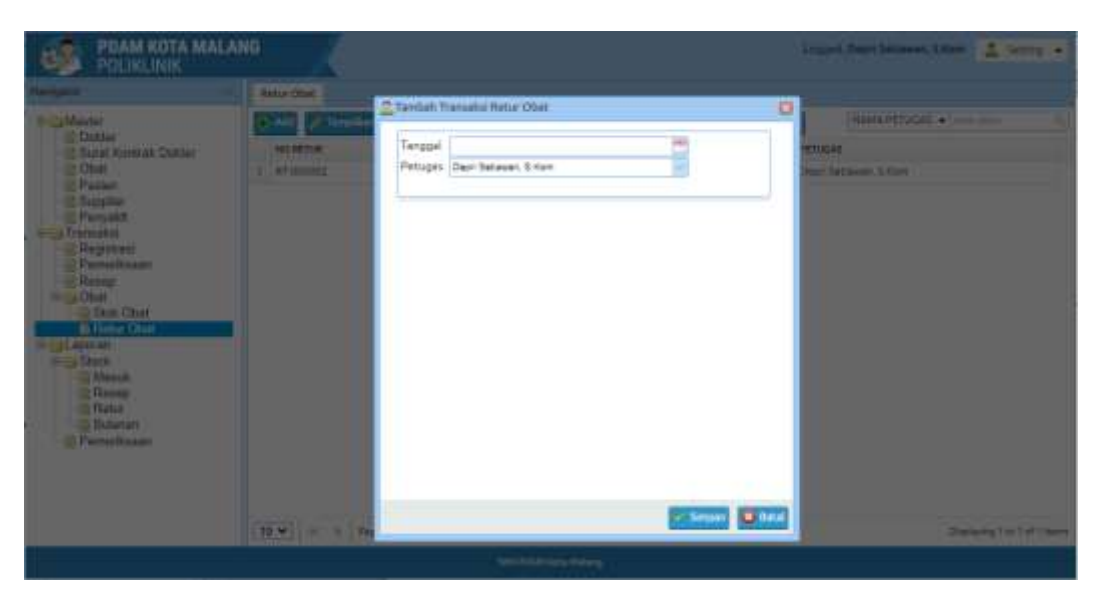

Gambar 4. 21 Tampilan Halaman Form Retur Obat

Ketika admin memilih data pada salah satu tabel, lalu mengklik tombol tampilkan maka akan muncul tampilan seperti gambar di bawah ini. Tombol tambah, edit, dan hapus untuk memodifikasi data transaksi retur obat dan terdapat *sub form* yang digunakan untuk mencatat detail dari obat yang diretur oleh admin dari stok obat.

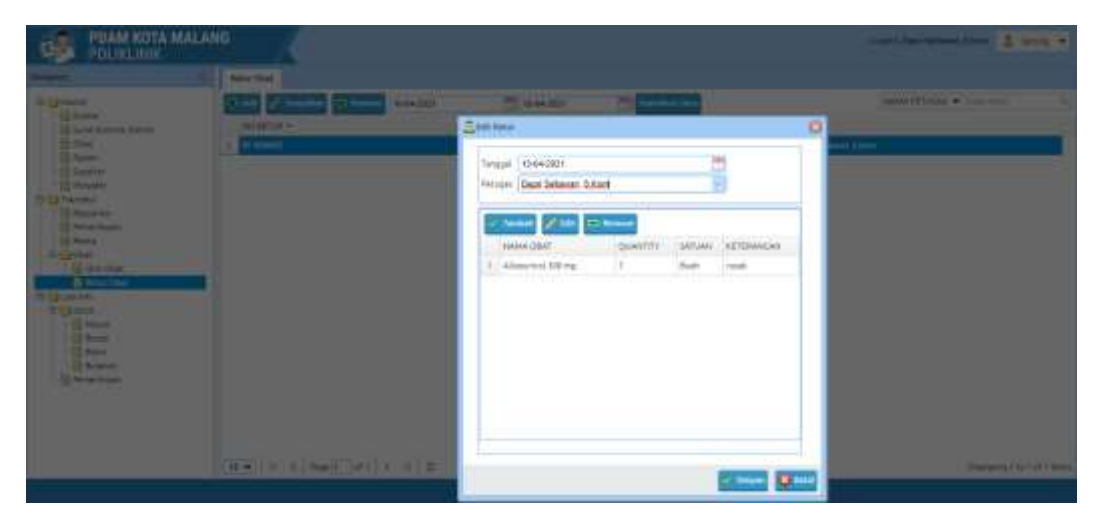

Gambar 4. 22 Tampilan Halaman Detail Retur Obat

Gambar di bawah ini merupakan sub *form* untuk menambah maupun mengedit data dari detail retur obat.

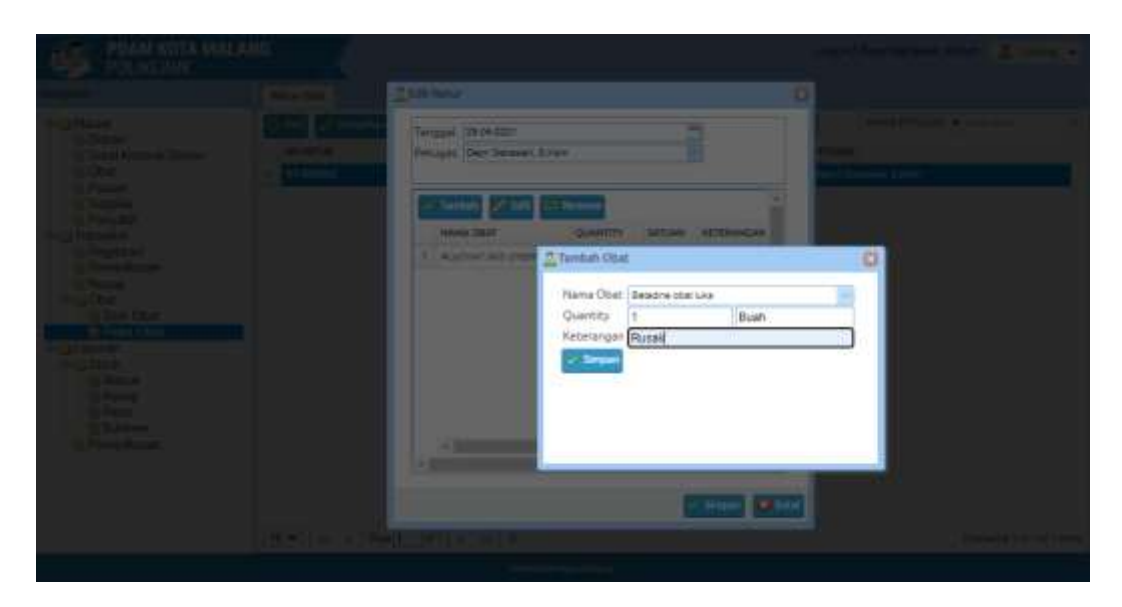

Gambar 4. 23 Tampilan Halaman Form Detail Retur Obat

#### 4.1.8 Implementasi Desain Fitur Mengelola Stok Obat

Halaman transaksi stok obat berisi halaman yang digunakan admin untuk melakukan pencatatan terhadap obat yang masuk ke stok obat. Pada halaman ini terdapat tombol tambah untuk menambah data stok obat. Tombol tampilkan untuk menampilkan detail data yang dipilih. Tombol hapus untuk menghapus data yang dipilih, serta fitur pencarian data berdasarkan data tanggal dan nama *supplier*.

| Norigator                                                                                                    | Stok Obet                  |                 |               |              |                  |     |
|----------------------------------------------------------------------------------------------------|----------------------------|-----------------|---------------|--------------|------------------|-----|
| ⇒ → Master                                                                                                    | (B) Ani (Princekan) (B)    | Renaut Services | Terris langet | Templan Deta | Sight • num must | - 1 |
| Surat Kontrak Dokter                                                                                                    | BURUER                     | TRANSAKE        | TANGGAL,      | INO PARTUR   | RETERANGAN       |     |
| Chut                                                                                                    | 1 Dr Luluit: Retind Waters | STOK AWAL       | 25-04-2021    | PN-000003    | territati        |     |
| Parthetecanet Parthetecanet P |                            |                 |               |              |                  |     |

Gambar 4. 24 Tampilan Halaman Stok Obat

Ketika admin memilih data pada salah satu tabel, lalu mengklik tombol tampilkan maka akan muncul tampilan seperti gambar di bawah ini. Tombol tambah, edit, dan hapus untuk memodifikasi data transaksi stok obat dan terdapat *sub form* yang digunakan untuk mencatat detail dari obat yang masuk ke stok obat.

| POLIKLINIK                                                                                                    | NHG    | <b>(</b>                                       |                                                                                                    | -    | ni Ount Internet, Silvers 🚊 Serrer 1 |  |
|----------------------------------------------------------------------------------------------------|--------|------------------------------------------------|----------------------------------------------------------------------------------------------------|------|--------------------------------------|--|
|                                                                                                    | 340 2  | ulle Thermaked                                 |                                                                                                    | 0    |                                      |  |
| Color<br>Color<br>Color |        | Transaksi<br>Supplier<br>Tanggal<br>Keterangan | erop and Duck Reno Vive III<br>Duck Reno Vive III<br>2004-0027                                                                                                    | 1    |                                      |  |
| R Vogetting<br>Person<br>Record<br>Record<br>Reco                                                                                                    |        | Carried<br>Osar                                | Suid Chief<br>Admiliant Saftures Haricle Saft Tol Experied<br>Samura Saftures Haricle Saft Tol Experied<br>Sature Saftures Saftures Saf | 5/14 |                                      |  |
|                                                                                                    | 1.10.2 |                                                | _¥11×.×20.                                                                                                    |      | Environg 1(s) of the                 |  |
|                                                                                                    |        |                                                |                                                                                                    |      |                                      |  |

Gambar 4. 25 Tampilan Halaman Detail Stok Obat

Gambar di bawah ini merupakan sub *form* untuk menambah maupun mengedit data dari detail stok obat.

|                                                                                                    | Table Internet                                                       | Mr.   |  |
|----------------------------------------------------------------------------------------------------|----------------------------------------------------------------------|-------|--|
| Conference Constant<br>- 2 America<br>- 2 America<br>- 2 Americ | Anna Oret<br>Guartzy<br>Hoga<br>Satur<br>Total<br>Tangpal<br>Taparet | Orget |  |
|                                                                                                    |                                                                      |       |  |

Gambar 4. 26 Tampilan Halaman Tambah Detail Stok Obat

| PEAK KUTA MALAME                                                                                                    | and the second second second |
|----------------------------------------------------------------------------------------------------|------------------------------|
| Annual and a second second sec |                              |
|                                                                                                    |                              |

Gambar 4. 27 Tampilan Halaman Edit Detail Stok Obat

#### 4.1.9 Implementasi Desain Fitur Mengelola Data Pemeriksaan

Halaman transaksi pemeriksaan berisi halaman yang digunakan saat dokter mulai melakukan kegiatan pemeriksaan kepada pasien yang digunakan untuk memasukkan diagnosa dari dokter kepada pasien.

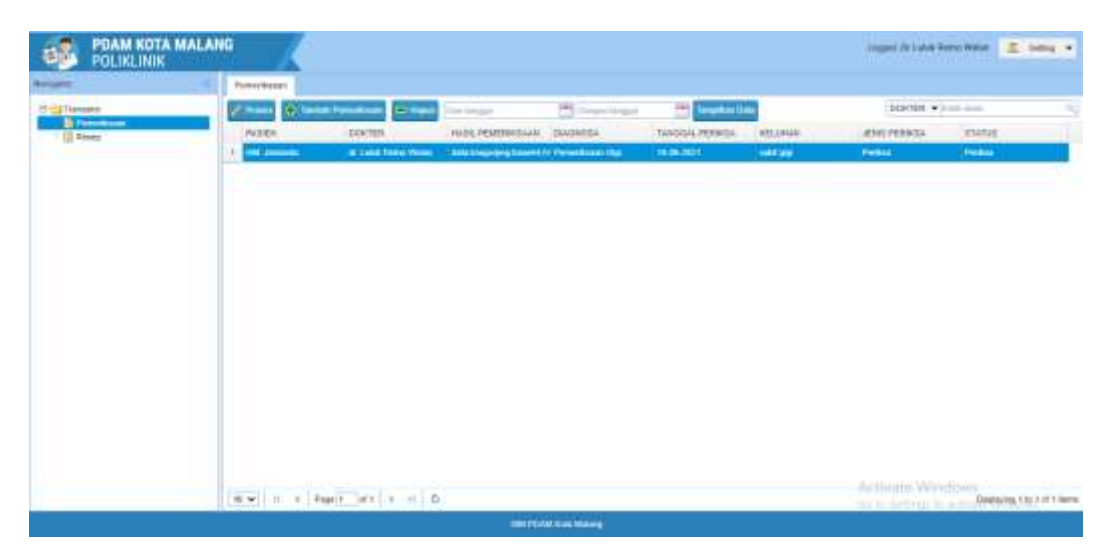

Gambar 4. 28 Tampilan Halaman Pemeriksaan

Tombol tambah, edit, dan hapus untuk memodifikasi data transaksi pemeriksaan namun pada admin hanya bisa melihat data tersebut. Pada halaman ini admin bisa menampilkan data berdasarkan tanggal pemeriksaan dan juga menampilkan data berdasarkan dokter yang memeriksa.

Tombol tambah, edit, dan hapus untuk memodifikasi data transaksi pemeriksaan yang fiturnya hanya bisa digunakan secara penuh oleh dokter. Pada halaman ini dokter bisa menampilkan data berdasarkan tanggal pemeriksaan dan juga menampilkan data berdasarkan dokter yang memeriksa.

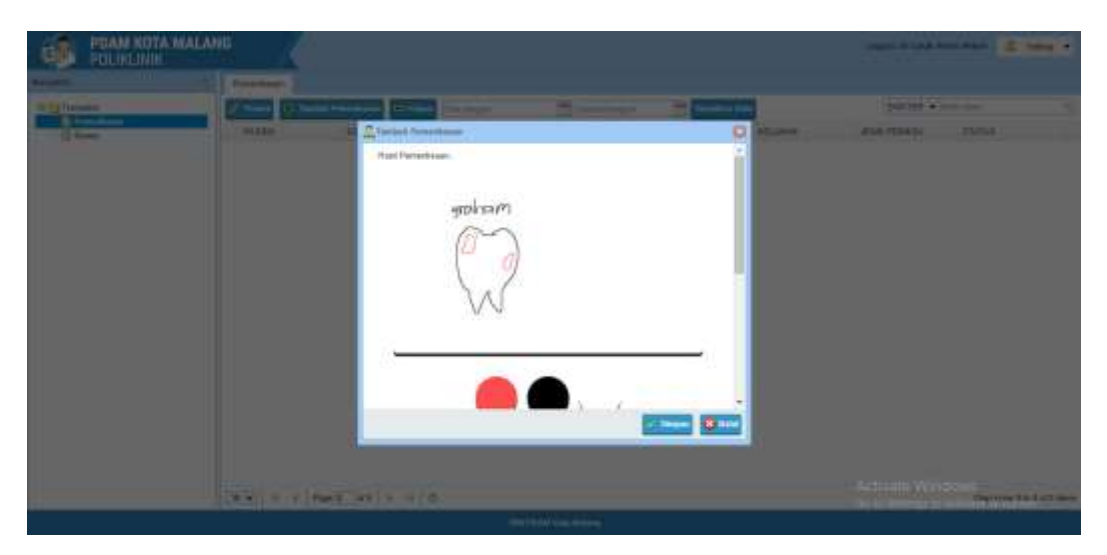

Gambar 4. 29 Tampilan Canvas Tambah Data Pemeriksaan

| PDAM KOTA MALANG<br>POLIKLINIK                                                                                  |                                                                                                    |                 |                     |                                              |
|----------------------------------------------------------------------------------------------------|----------------------------------------------------------------------------------------------------|-----------------|---------------------|----------------------------------------------|
| the second second second second second second second second second second second second second second second se | (merene)                                                                                                    |                 |                     |                                              |
| a primer 2                                                                                                    | Court Courterson (Court in                                                                                                    | 5 5             | Insurance Section 1 | parts + and - and - all                      |
|                                                                                                    | and the second second s |                 |                     | and hand and and and and and and and and and |
|                                                                                                    | 12 Future<br>anto Future<br>Kindow<br>Garola<br>Jang<br>Bagan<br>Distail<br>Topical<br>Tobial                                                                                                    | Elevent Elevent |                     |                                              |
|                                                                                                    | And a literature of the                                                                                                    |                 |                     | Supray and a last                            |
|                                                                                                    |                                                                                                    |                 |                     |                                              |

Gambar 4. 30 Tampilan Halaman Tambah Pemeriksaan

![](_page_18_Picture_2.jpeg)

Gambar 4. 31 Tampilan Canvas Edit Data Pemeriksaan

| CON FORM KOTA MALAND |                                                                                             |                                                                                                    |            | our traction and a state of |
|----------------------|---------------------------------------------------------------------------------------------|----------------------------------------------------------------------------------------------------|------------|-----------------------------|
|                      |                                                                                             | Contraction of Contraction                                                                                                    |            |                             |
|                      | C) Futures<br>anno Troitean<br>Konchan<br>Gandar<br>Anago<br>Regares<br>Distant<br>Tropport | PA Design Constrained Constrained Constrai |            |                             |
|                      | Take Agener                                                                                 | Peda 2                                                                                                    | and a line | Antinen Windows             |

Gambar 4. 32 Tampilan Halaman Edit Pemeriksaan

![](_page_19_Picture_2.jpeg)

Gambar 4. 33 Tampilan Notifikasi Hapus Pemeriksaan

## 4.1.10 Implementasi Desain Fitur Mengelola Resep Obat

Halaman transaksi resep berisi halaman yang digunakan saat dokter mulai memberikan resep obat kepada pasien untuk kemudian obatnya diberikan oleh admin sesuai dengan resep.

| PDAM KOTA MAL | ANG                    |                       |                     | angest for some steamer and a sorring and |
|---------------|------------------------|-----------------------|---------------------|-------------------------------------------|
| Interior      | Anna C                 |                       |                     |                                           |
| R Carecon     | (and going and and the | 2021 15-04-2021       | Teration Data       | NAME AND TO A DOMESTIC TO                 |
| - M Page      | 1006.969434            | Partners Personal     | AAAAA (JOIn 198     | TANKER.                                   |
| ig American   | 1                      | Orce-Jermanan, S.F.em | (> 1plut Remy Verse | (F#4362)                                  |
|               |                        |                       |                     |                                           |
|               |                        |                       |                     |                                           |
|               |                        |                       |                     |                                           |
|               |                        |                       |                     |                                           |
|               |                        |                       |                     |                                           |
|               | ER H + MET H           | 0                     |                     | Diamong the UNIT same                     |
|               |                        | -                     |                     |                                           |

Gambar 4. 34 Tampilan Halaman Resep Obat

Tombol tambah, tampilkan, dan hapus untuk memodifikasi data transaksi resep yang fiturnya hanya bisa digunakan secara penuh oleh dokter. Pada saat menampilkan data terdapat sub form yang digunakan untuk menampilkan detail dari resep yang dimasukkan oleh dokter. Pada halaman ini dokter bisa menampilkan data berdasarkan tanggal pemeriksaan dan juga menampilkan data berdasarkan nama pasien.

|  | and the second second second second second second second second second second second second second second second | (3)            |     |  |
|--|----------------------------------------------------------------------------------------------------|----------------|-----|--|
|  |                                                                                                    | Anti Inter (1) | tai |  |
|  |                                                                                                    |                |     |  |

Gambar 4. 35 Tampilan Form Resep Obat

#### 4.1.11 Implementasi Desain Fitur Cetak Stok Obat Masuk

Halaman cetak stok obat masuk menampilkan data obat masuk yang ada. Pada halaman ini, admin dapat mencari data stok obat masuk berdasarkan tanggal lalu mencetaknya. Admin juga dapat mencetak data obat masuk secara keseluruhan.

| PDAM KOTA MAI<br>POLIKLINIK                                                                                                    |                         |                     |                       |         | Linggi-h Depri Serleven, Silton 🚊 | 100 T    |
|----------------------------------------------------------------------------------------------------|-------------------------|---------------------|-----------------------|---------|-----------------------------------|----------|
| Nerigator                                                                                                    | File Parts              |                     |                       |         |                                   |          |
| El-Californi                                                                                                    | thin Tanggal Concernant | PRO STATE OF STREET | In Grander Des (5, 00 | 144.405 | Name Osel + can man               |          |
| Sural Kovina Coster                                                                                                    | TIMOCAL PROLM           | NODE DBMT           | ANAKA OBRE            | ANTONN  | QUANTITY                          |          |
| Coal<br>Prises<br>Supper<br>Repair<br>Repairs<br>Repairs<br>Percenting<br>Frank<br>Stac Class<br>Stac Class<br>Stac Class<br>Repair<br>Stac Class<br>Repair<br>Stac Class<br>Repair<br>Stac Class<br>Repair<br>Repair<br>Stac Class<br>Repair<br>Repair<br>Stac Class<br>Repair<br>Repair<br>Stac Class<br>Repair<br>Repair<br>Repair<br>Stac Class<br>Repair<br>Repair<br>Repair<br>Repair<br>Stac Class<br>Repair<br>Repair<br>Repair<br>Repair<br>Repair<br>Stac Class<br>Repair<br>Repair | 1 2694-2021             | 80.0001             | Angelout sile onun    | Bat     |                                   |          |
|                                                                                                    | TEN I THE               | ar i n .o           |                       |         | (maharing t                       | 11071100 |

Gambar 4. 36 Tampilan Halaman Cetak Obat Masuk

| 1 #1 Q |                                  |                   | - +                              | $\overline{\mathcal{O}}$ | 13             |     | A <sup>n</sup> | $\forall$ | 8  | ¥      | ł | Q | 0 | 8 | * |
|--------|----------------------------------|-------------------|----------------------------------|--------------------------|----------------|-----|----------------|-----------|----|--------|---|---|---|---|---|
|        |                                  | PENES<br>PERUSAH/ | UNTAH KO<br>VAN DAFI             | TA MU                    | ALANC<br>IR MI | NUM | T              | RTA DH    | 11 |        |   |   |   |   |   |
|        | <u>(6)</u> 3                     | Perie             | Laparas Obat<br>ht26-04-2021 san | Masak<br>gai 26-84       | -2021)         |     |                |           |    |        |   |   |   |   |   |
|        | Spither Mean                     | Rock That         | And a first state of some        | Parent (The)             |                | -   | 316            |           | -  | Annald |   | 1 |   |   |   |
|        | Malang, 3 Apr 1911<br>Wengitakai |                   |                                  |                          |                |     |                |           |    |        |   |   |   |   |   |

Gambar 4. 37 Tampilan Obat Masuk yang Dicetak

## 4.1.12 Implementasi Desain Fitur Cetak Stok Obat Bulanan

Halaman cetak stok obat bulanan menampilkan data obat bulanan. Pada halaman ini, admin dapat mencari data stok obat bulanan berdasarkan tanggal lalu mencetaknya. Admin juga dapat mencetak data obat bulanan secara keseluruhan.

| later l                                                                                                    | * Nieses                   |             |                 |               |                |             |                               |
|----------------------------------------------------------------------------------------------------|----------------------------|-------------|-----------------|---------------|----------------|-------------|-------------------------------|
| Master                                                                                                    | Poin Tanggel Commission    | 1           | Server Server 1 | Templan Dela  | A A B MAR PROP | 38445A      | <ul> <li>Arbitrary</li> </ul> |
| Surat Kontrak Dokter                                                                                                    | Anna Citure                | SATURE      | TTDC ARRS.      | TERMT MARRIER | NUMP           | CRAT LAPING | MUT                           |
| Obat                                                                                                    | Acyclinit Sim strates      | <b>Buck</b> | 16              | 1             | 1              |             | 12                            |
| Faser                                                                                                    | 2 Acyclivie tablet         | But         | 160             |               | 4              | 0           | 105                           |
| Souri Koma Doltar<br>Coli<br>Passa<br>Septem<br>Persysti<br>Persysti<br>Per | 3 Abottyl                  | Buch        | 0               |               | 1              | 0           | 0                             |
| Tiaosaksi                                                                                                    | 4 Alegentral 100 mg        | doi#        | 0.              | 18            | 1              | 6           | 0.5                           |
| Perievikuaan                                                                                                    | 8 shipturtesi 300 mg       | Buch        | 481             |               | 1              | 4           | 482                           |
| Repitron<br>Particiticaan<br>Resep<br>Cost<br>Stok Oust<br>Resep<br>Laporat                                                                                                    | <ol> <li>Alpana</li> </ol> | Rudh        | 144             |               | 3              | 4           | 101                           |
|                                                                                                    | 7 Amatyl                   | Rush        | ė.              | 3             | 4              | é.          | 8                             |
|                                                                                                    | a Ampirolati               | But         | 485             | 1             |                | e ;         | 480                           |
|                                                                                                    | 3 Amsnephile               | 2.00        | 0.              | 34            | 1              | 0           | 0                             |
| - Stock                                                                                                    | 19 Amiodoe 19 mg           | but.        | 2               |               |                | e :         | 5                             |
| Perreviewaan                                                                                                    |                            |             |                 |               |                |             |                               |
|                                                                                                    |                            |             |                 |               |                |             |                               |

Gambar 4. 38 Tampilan Halaman Cetak Obat Bulanan

|                                                                                                    | PE:                                                                                                    | MERINTAH KO                                                                                                    | DTA MAL                                         | ING      |          |                 |          |  |
|----------------------------------------------------------------------------------------------------|----------------------------------------------------------------------------------------------------|----------------------------------------------------------------------------------------------------|-------------------------------------------------|----------|----------|-----------------|----------|--|
|                                                                                                    | PERUSA<br>m. tor terrentation                                                                                                    | AHAAN DAE                                                                                                    | RAILAIR<br>2. anis 751.7 year                   | ATTINUS  | randa -  | - 188           |          |  |
|                                                                                                    |                                                                                                    | the receipt and all a                                                                                                    | 27 (Maj. 444) (67) (6<br>1964) Robert Adding, 7 | -        | TIR      | TA DHARMA       |          |  |
| 1.00                                                                                                    | - martin                                                                                                    |                                                                                                    | _                                               |          | _        | _               | -        |  |
| 0                                                                                                    | 1 2                                                                                                    |                                                                                                    |                                                 |          |          |                 |          |  |
| 1.23                                                                                                    | and Collector                                                                                                    |                                                                                                    |                                                 |          |          |                 |          |  |
|                                                                                                    |                                                                                                    | Lapseran Okai                                                                                                    | Referen                                         |          |          |                 |          |  |
|                                                                                                    |                                                                                                    | Periodr Bala                                                                                                    | n(April)                                        |          |          |                 |          |  |
| AXBR OBAT                                                                                                    | RAME OR AT                                                                                                    | NUTAN                                                                                                    | 17186 418-02                                    | Mashin   | 44367    | 320750334       | 841.00   |  |
| 120.0001                                                                                                    | Shapeberg dog come                                                                                                    | Red                                                                                                    | 18                                              | *        | -        | P               | 11:      |  |
| MED-ARRIET                                                                                                    | Argulateration                                                                                                    | Red:                                                                                                    | 284                                             | 8        | -        | 0               | 100      |  |
| DATE ADDR.                                                                                                    | Analy .                                                                                                    | Bed-                                                                                                    |                                                 | r        | -        | <u> </u>        | -        |  |
| All other                                                                                                    | Chippenant 199 au                                                                                                    | Rut                                                                                                    | -                                               | -        | -        | 0.              | <u> </u> |  |
| ALC: UNKEY                                                                                                    | programme 100 mg                                                                                                    | Rue .                                                                                                    | 141                                             |          |          | <u> </u>        | 10       |  |
| A CONTRACTOR OF A CONTRACTOR OFTA CONTRACTOR OFTA CONTRACTOR OFTA CONTRACTOR O | - the second second sec | Aug.                                                                                                    | 205                                             |          | -        |                 | 10V      |  |
| ALC: ADDRESS                                                                                                    | Contract of Contract of Contra | and a                                                                                                    | -                                               | -        |          |                 |          |  |
| DATE OFFICE                                                                                                    | - Contract                                                                                                    | 100                                                                                                    |                                                 |          | <u> </u> | <u><u> </u></u> |          |  |
| Dell's star la                                                                                                    | And a second second sec | and and a                                                                                                    |                                                 |          | <u> </u> | £               | <u></u>  |  |
| And the second second s | Concepts of the                                                                                                    | Real I                                                                                                    | -                                               | <u> </u> | <u> </u> | <u> </u>        |          |  |
| Deficient ()                                                                                                    |                                                                                                    | the l                                                                                                    | 14                                              | -        | -        |                 | 14       |  |
| Deck and LT                                                                                                    |                                                                                                    | in the second second se | 1                                               | -        |          | -               | 110      |  |
| Address 14                                                                                                    | Annahulling .                                                                                                    | The d                                                                                                    | -                                               | -        |          | -               |          |  |
| Satistine 1                                                                                                    | And And And And And And And And And And                                                                                                    | Back.                                                                                                    | - [                                             |          | -        | 6               |          |  |
| SALURE IS                                                                                                    | Anna .                                                                                                    | Aug.                                                                                                    | -                                               |          | -        | 0               | -        |  |
| Darth-send ( 7                                                                                                    | Asses of Street,                                                                                                    | and a                                                                                                    | 11.0                                            |          | -        | 10 C            | 1118     |  |
|                                                                                                    |                                                                                                    |                                                                                                    |                                                 | -        | -        | -               |          |  |
|                                                                                                    |                                                                                                    | that have been don't                                                                                                    | free Party and                                  |          |          |                 |          |  |
|                                                                                                    |                                                                                                    |                                                                                                    |                                                 |          |          |                 |          |  |

Gambar 4. 39 Tampilan Obat Bulanan yang Dicetak

## 4.1.13 Implementasi Desain Fitur Cetar Stok Retur Obat

Halaman cetak stok retur obat menampilkan data retur obat dalam basis data. Pada halaman ini, admin dapat mencari data stok retur obat berdasarkan tanggal lalu mencetaknya. Admin juga dapat mencetak data retur obat secara keseluruhan.

| Invigitor                                                                                                    | 6 Helse             |                 |               |           |                     |         |              |                  |            |
|----------------------------------------------------------------------------------------------------|---------------------|-----------------|---------------|-----------|---------------------|---------|--------------|------------------|------------|
| = Master                                                                                                    | plin Targgel During | 1997            | larger resign | int local | antinta 👌 CETAR PDF |         | 14444 0847   | -                |            |
| Dukter<br>Surut Kontrali Dukter                                                                                                    | HERETAR             | EL DEMA STOCK   | PETVERS       | 1000-0847 | NAME DENT           | QUANTTY | TRADUKLACTUR | RETRINAVELAR     |            |
| Coul<br>Franken<br>Supplar<br>Supplar<br>Persyste<br>Persyste<br>Strongshal<br>Persyste<br>Sold<br>Sold Otal<br>Sold Otal<br>Sold | 1 (17.000002)       | 90              | 824(2862)     | HE 9002/  | Secole Kumur (10)   | 9(3     | 29-04-2621   | Rust             |            |
|                                                                                                    | <b>BP</b> H 4       | Ngr (1 of 1 ) A | 0             |           |                     |         |              | Deplaying the co | ef 1.6king |

Gambar 4. 40 Tampilan Cetak Retur Obat

| I of U           |          | A         |                       |         | Statute Vice                    | 101111202                      | nto 2  | 111111111     | 100       |          |   |
|------------------|----------|-----------|-----------------------|---------|---------------------------------|--------------------------------|--------|---------------|-----------|----------|---|
| inviti stolo dav |          | V 10      |                       |         | A* Head ald                     | 200 V D                        | aw - F | 7 Highlight   | ् 🖉 स     | IN I ICP | 0 |
|                  | PDAM KOT | A MALAN   | G<br>6 Yining         | Di      | Laporae Ro<br>Nado(26-64-2021 s | cher Obat<br>angui 25-04-2821) |        |               |           |          |   |
|                  | Billion  | No Better | <b>Billional Week</b> | Totogas | Kede Offici                     | Yuma                           | Austra | . Treppi line | Servergae |          |   |
|                  | P        | R1 (8000) |                       | CTLINE. | per sero i                      | Broadia Kiarea (198 pa)        | P      | pear 1821     | hout.     |          |   |
|                  |          |           |                       |         |                                 |                                |        |               |           |          |   |
|                  |          |           |                       |         |                                 |                                |        |               |           |          |   |

Gambar 4. 41 Tampilan Retur Obat yang Dicetak

#### 4.1.14 Implementasi Desain Fitur Cetak Pemeriksaan

Halaman cetak pemeriksaan menampilkan data pemeriksaan dalam basis data. Pada halaman ini, admin dapat mencari data pemeriksaan berdasarkan tanggal lalu mencetaknya. Admin juga dapat mencetak data pemeriksaan secara keseluruhan.

| weet.                                                                                                    | Pyroritaan                |                     |                       |                  |              |                 |            |                         |             |
|----------------------------------------------------------------------------------------------------|---------------------------|---------------------|-----------------------|------------------|--------------|-----------------|------------|-------------------------|-------------|
| R-show                                                                                                    | P(ih Tangpal (#1.86-2821) | - 110-0211          | -                     | 12 Income States | Q 12291 Mile |                 |            | reasing Pacifics + 4    | Add. Alaser |
| A burner front the first the                                                                                                    | 180                       | SAMA PROBAT         |                       | INTAAANIN        | 10100        | TITUDESE PERSON | 6004000198 | TRAFFIC DUPTER          | -           |
| (iii cha)                                                                                                    | a. Aternati               | MM. Interaction     | Divisional Laboration | 0-9283           | 144          | 0+043821        | 06-001     | Qr Links Name Walan     | Petter      |
| H Amere                                                                                                    | 4 Plant                   | Depitterianai, bita | in Property           | 95125AA          | 40           | 100 (M.1)       | ine score  | Witcheld Report Margare | Rootest     |
| fill Perpekt                                                                                                    | a stampt                  | Dept Samary, 5.814  | h Physike:            | WET-ANALY        | Mr.          | 11-96-2021      | (NR-809)   | W Lube Retro Maler      | Perfects    |
| A statute                                                                                                    |                           |                     |                       |                  |              |                 |            |                         |             |
| Ann chae     Ann chae                                                                                                    |                           |                     |                       |                  |              |                 |            |                         |             |
| Read Class<br>Read Class<br>Read | -                         |                     |                       |                  |              |                 |            |                         |             |

Gambar 4. 42 Tampilan Halaman Cetak Pemeriksaan

|         |                           | Periodet   | Laporus Pene<br>11-06-2021 vai | eriksaan<br>npai 30-06-2021) |                    | -                        |
|---------|---------------------------|------------|--------------------------------|------------------------------|--------------------|--------------------------|
| 117     | Rates Factors             | Bagen      | Gaster                         | Tanggal Peribas              | Area Frence Resout | Name Friday              |
| 1150675 | Tent Internet al. Million | Propriet   | 14                             | 11.66.73011                  | Preks.             | Pe Loks Roser Walson     |
| 130603  | Dept Scinem, 3.8.me       | Programmer | 14                             | 0746-2021                    | Ratia              | Dr Lorled, Roman Wighter |
| Harpete |                           |            |                                |                              |                    |                          |

Gambar 4. 43 Tampilan Pemeriksaan yang Dicetak

#### 4.1.15 Implementasi Desain Fitur Cetak Resep

Halaman cetak resep menampilkan data obat keluar dalam basis data. Pada halaman ini, admin dapat mencari data resep berdasarkan tanggal lalu mencetaknya. Admin juga dapat mencetak data resep secara keseluruhan.

| PDAM KOTA MAL                                                                                                    | ANG                     |                          |                  |                              | Legged.   | inget Sellawari, S.Kom 🛛 🏦 Setting (+ |
|----------------------------------------------------------------------------------------------------|-------------------------|--------------------------|------------------|------------------------------|-----------|---------------------------------------|
| Height                                                                                                    | Resto                   |                          |                  |                              |           |                                       |
| # Cashaster                                                                                                    | Pain Tanggal (Demorgal) | The Server Longet        | 144              | Terrether Take 💩 12 tak 1919 |           | nankülar • tabüknan                   |
| Scrat Kontrak Doiter                                                                                                    | KODE DBAT               | THINKA CREAT.            | SATURE           | -quantity                    | (CPertia) | 101054                                |
| Otzet                                                                                                    | 9 H0-80003              | Devenantacory/enventacor | aun              | (B)                          | (1000003) | 28-6#-2021                            |
| Perpartit<br>Registras<br>Parsetinaan<br>Resetinaan<br>Resetin |                         |                          |                  |                              |           |                                       |
|                                                                                                    | 12 W. H. H. Huja L.     |                          |                  |                              |           | 2101Ming 110 10711044                 |
|                                                                                                    |                         |                          | In Column States |                              |           |                                       |

Gambar 4. 44 Tampilan Halaman Cetak Resep

![](_page_25_Figure_2.jpeg)

Gambar 4. 45 Tampilan Resep yang Dicetak

#### 4.1.16 Hasil Implementasi Fitur Registrasi

Berdasarkan hasil pengujian yang telah dilakukan oleh pengguna terhadap fitur *registrasi*, maka dapat disimpulkan bahwa fitur tersebut dapat mempermudah admin dalam melakukan pendaftaran pasien poliklinik, dengan hasil rata-rata waktu yang diperlukan adalah 55 detik untuk setiap pasien. Hal ini jauh lebih menghemat bila dibandingkan dengan pendaftaran secara manual yang memakan waktu sekitar 8 menit dikarenakan proses pencarian dan pencatatan data yang lama.

|                                                                                                    |                                                                                                    |                                     |      | angest Depindente Salary 🛔 Saray 🔹 |
|----------------------------------------------------------------------------------------------------|----------------------------------------------------------------------------------------------------|-------------------------------------|------|------------------------------------|
| and the strength of the strength of the streng | tepene                                                                                                    |                                     |      |                                    |
| Control Control Contro | Image: Action         Image: Action         Image: A | n magari<br>Denigosi<br>Trinas (827 | PROS | ARTSAN                             |
|                                                                                                    | W.w. m. + Aquit late                                                                                                    | 0                                   |      | Arbierte Windows                   |
|                                                                                                    |                                                                                                    | Hageson and a                       |      |                                    |

Gambar 4. 46 Tampilan Halaman Registrasi

## 4.2 Hasil Pengujian Sistem

#### 4.2.1 Pengujian Fungsionalitas

Blackbox testing yang dilakukan menggunakan metode equivalence partitions merupakan pengujian berdasarkan masukan setiap menu yang terdapat pada Sistem Informasi Poliklinik PDAM Kota Malang, setiap memasukkan dilakukan pengujian melalui klasifikasi dan pengelompokan berdasarkan fungsinya. Pengujian ini akan dilakukan beberapa tahap. Pada tahap pertama diawali dengan menentukan Test Case perangkat lunak yang akan diuji dengan metode Equivalence Partitions kemudian menginisialisasi Standar Grade Partition masukan dan keluaran. Pada hasil pengujian terdapat tabel rancangan Test Case yang berfungsi untuk menyimpulkan apakah sistem berhasil dalam pengujian tipe tersebut atau tidak (Krismadi & et. al, 2019).

#### 4.2.1.1 Form Login

Pada bagian ini akan dilakukan pengujian terhadap *form login* melalui inputan yang benar maupun salah serta hasil outputnya. Hasil pengujian menunjukkan apabila inputan benar maka sistem akan menampilkan halaman utama. Namun apabila inputan salah maka sistem akan menampilkan pesan kesalahan.

![](_page_27_Picture_0.jpeg)

Gambar 4. 47 Pengujian Form Login

| No | Deskripsi Pengujian         | Hasil yang<br>Diharapkan | Hasil<br>Pengujian  | Kesimpulan |
|----|-----------------------------|--------------------------|---------------------|------------|
|    | Mengisi username            |                          |                     |            |
|    | dengan "05120621"           | Proses login             | Proses login        |            |
|    | atau sesuai yang ada        | berhasil, sistem         | berhasil, sistem    |            |
| 1  | di database,                | menampilkan              | menampilkan         | Sesuai     |
|    | password dengan             | halaman utama            | halaman utama       |            |
|    | nilai sesuai password       | pengguna                 | pengguna            |            |
|    | yang ada di database        |                          |                     |            |
|    | Mengisi username            | Sistem                   | Sistem              |            |
|    | dengan "aaaa" atau          | menampilkan              | menampilkan         |            |
|    | tidak diisi atau tidak      | pesan username           | pesan               |            |
| 2  | sesuai dengan yang          | / password               | username /          | Comoi      |
|    | ada di <i>database</i> ,    | salah. Proses            | password            | Sesual     |
|    | <i>password</i> tidak diisi | <i>login</i> gagal,      | salah. Proses       |            |
|    | atau tidak sesuai           | sistem tidak             | <i>login</i> gagal, |            |
|    | password yang ada di        | menampilkan              | sistem tidak        |            |

Tabel 4. 1 Hasil Pengujian Form Login

| database | halaman utama | menampilkan   |  |
|----------|---------------|---------------|--|
|          | pengguna      | halaman utama |  |
|          |               | pengguna      |  |

## 4.2.1.2 Form Dokter

Pada bagian ini akan dilakukan pengujian terhadap *form* dokter melalui inputan yang benar maupun salah serta hasil outputnya. Hasil pengujian menunjukkan apabila inputan benar maka sistem akan menyimpan data ke basis data dan akan menampilkan data tersebut ke tabel. Namun apabila inputan salah maka sistem akan menampilkan pesan kesalahan.

| 2 Tambah Dokte | r                                 | ×     |
|----------------|-----------------------------------|-------|
| Nama           | dr. Larasatizka                   |       |
| Alamat         | Jl. Jagalan 2 Turen               |       |
| Telp           | 081234567890                      |       |
| Email          | 1831710102@student.polinema.ac.id |       |
| Spesialisasi   | Gigi & gusi                       |       |
| Keterangan     | <u>Senin</u> -Rabu                |       |
|                |                                   |       |
|                |                                   |       |
|                | 🖌 Simpan                          | Batal |

Gambar 4. 48 Pengujian Form Dokter

| Tabel 4. 2 Hasil Pe | ngujian Form Dokter |
|---------------------|---------------------|
|---------------------|---------------------|

| No | Deskripsi Pengujian   | Hasil yang<br>Diharapkan | Hasil<br>Pengujian | Kesimpulan |
|----|-----------------------|--------------------------|--------------------|------------|
|    | Mengisi nama dengan   | Sistem mampu             | Sistem mampu       |            |
|    | "dr. Larasatizka",    | menyimpan                | menyimpan          |            |
| 1  | alamat "Jl. Jagalan 2 | data ke dalam            | data ke dalam      | Securi     |
| 1  | Turen", telp          | basis data dan           | basis data dan     | Sesual     |
|    | "081234567890",       | menampilkan              | menampilkan        |            |
|    | email                 | data tersebut            | data tersebut      |            |

|   | " <u>1831710102@stude</u>              | pada tabel       | pada tabel     |        |
|---|----------------------------------------|------------------|----------------|--------|
|   | nt.polinema.ac.id",                    |                  |                |        |
|   | spesialisasi "Gigi &                   |                  |                |        |
|   | gusi", keterangan                      |                  |                |        |
|   | "Senin-Rabu"                           |                  |                |        |
|   | Mengisi nama dengan<br>"" atau panjang |                  |                |        |
|   | karakter lebih dari 50                 |                  |                |        |
|   | atau data yang                         | Sistem           | Sistem         |        |
|   | dimasukkan sudah                       | menampilkan      | menampilkan    |        |
|   | ada dalam basis data,                  | nesan kesalahan  | pesan          |        |
|   | alamat "" atau                         | pesan Resainan   | kesalahan pada |        |
|   | panjang karakter                       | masing kolom     | masing-masing  |        |
| 2 | lebih dari 100, telp                   | isian dan sistem | kolom isian    | Sesuai |
|   | "aaa" atau tidak diisi                 |                  | dan sistem     |        |
|   | atau panjang karakter                  | menvimpen        | gagal          |        |
|   | lebih dari 20, email                   | data ke dalam    | menyimpan      |        |
|   | "bbb" atau tidak diisi                 | basis data       | data ke dalam  |        |
|   | atau panjang karakter                  | basis data       | basis data     |        |
|   | lebih dari 50,                         |                  |                |        |
|   | spesialisasi "",                       |                  |                |        |
|   | keterangan ""                          |                  |                |        |

## 4.2.1.3 Form Surat Kontrak Dokter

Pada bagian ini akan dilakukan pengujian terhadap *form* surat kontrak dokter melalui inputan yang benar maupun salah serta hasil outputnya. Hasil pengujian menunjukkan apabila inputan benar maka sistem akan menyimpan data ke basis data dan akan menampilkan data tersebut ke tabel. Namun apabila inputan salah maka sistem akan menampilkan pesan kesalahan.

| 2 Tambah Kontrak | ×                         |
|------------------|---------------------------|
| News Dalitas     | de Luckels Destron Wildow |
| Nama Dokter      | dr. Luiuk Retno Vulan     |
| Nomor Kontrak    | k1234                     |
| Mulai Kontrak    | 28-04-2019                |
| Selesai Kontrak  | 28-04-2021                |
| Keterangan       | Praktek                   |
|                  |                           |
|                  |                           |
|                  |                           |
|                  | Simpan 😵 Batal            |

Gambar 4. 49 Pengujian Form Surat Kontrak Dokter

| No  | Destrinsi Denguijan                                                                                                    | Hasil yang                                                                                                    | Hasil                                                                                                    | Vasimmulan |
|-----|----------------------------------------------------------------------------------------------------|----------------------------------------------------------------------------------------------------|----------------------------------------------------------------------------------------------------|------------|
| INO | Deskripsi Pengujian                                                                                                    | Diharapkan                                                                                                    | Pengujian                                                                                                  | Kesimpulan |
| 1   | Mengisi nama dokter<br>dengan nilai "dr.<br>Luluk Retno Wulan",<br>nomor kontrak<br>"k1234", mulai<br>kontrak "26-04-<br>2019", selesai<br>kontrak "26-04-<br>2021", keterangan<br>"Praktek" | Sistem mampu<br>menyimpan<br>data ke dalam<br>basis data dan<br>menampilkan<br>data tersebut<br>pada tabel         | Sistem mampu<br>menyimpan<br>data ke dalam<br>basis data dan<br>menampilkan<br>data tersebut<br>pada tabel | Sesuai     |
| 2   | Mengisi nama dokter<br>dengan nilai ""atau<br>diisi tidak sesuai<br>dengan <i>dropdown</i> ,<br>nomor kontrak ""<br>atau panjang karakter<br>lebih dari 50, mulai<br>kontrak dan selesai     | Sistem<br>menampilkan<br>pesan kesalahan<br>pada masing-<br>masing kolom<br>isian dan sistem<br>gagal<br>menyimpan | Sistem<br>menampilkan<br>pesan<br>kesalahan pada<br>masing-masing<br>kolom isian<br>dan sistem<br>gagal    | Sesuai     |

Tabel 4. 3 Hasil Pengujian Form Surat Kontrak Dokter

| kontrak diisi tidak  | data ke dalam | menyimpan     |
|----------------------|---------------|---------------|
| sesuai dengan format | basis data    | data ke dalam |
| tanggal, keterangan  |               | basis data    |
| <b>6677</b>          |               |               |

## 4.2.1.4 Form Obat

Pada bagian ini akan dilakukan pengujian terhadap *form* obat melalui inputan yang benar maupun salah serta hasil outputnya. Hasil pengujian menunjukkan apabila inputan benar maka sistem akan menyimpan data ke basis data dan akan menampilkan data tersebut ke tabel. Namun apabila inputan salah maka sistem akan menampilkan pesan kesalahan.

| 2 Tambah Obat |              | ×     |
|---------------|--------------|-------|
| Nama          | Asamefenamat |       |
| Satuan        | buah         |       |
|               |              |       |
|               |              |       |
|               | 🗸 Simpan     | Batal |

Gambar 4. 50 Pengujian Form Obat

Tabel 4. 4 Hasil Pengujian Form Obat

| No  | Deckringi Pengujian    | Hasil yang      | Hasil          | Kesimpulan |
|-----|------------------------|-----------------|----------------|------------|
| 110 | Deskripsi i engujian   | Diharapkan      | Pengujian      | Keshipulan |
|     |                        | Sistem mampu    | Sistem mampu   |            |
|     | Mengisi nama dengan    | menyimpan       | menyimpan      |            |
|     | nilai                  | data ke dalam   | data ke dalam  |            |
| 1   | "A some of on one ot?  | basis data dan  | basis data dan | Sesuai     |
|     | satuan "buah"          | menampilkan     | menampilkan    |            |
|     |                        | data tersebut   | data tersebut  |            |
|     |                        | pada tabel      | pada tabel     |            |
|     | Mengisi nama dengan    | Sistem          | Sistem         |            |
| 2   | nilai "" atau panjang  | menampilkan     | menampilkan    | Sesuai     |
|     | karakter lebih dari 50 | pesan kesalahan | pesan          |            |

| atau data yang        | pada masing-     | kesalahan pada |  |
|-----------------------|------------------|----------------|--|
| dimasukkan sudah      | masing kolom     | masing-masing  |  |
| ada dalam basis data, | isian dan sistem | kolom isian    |  |
| satuan "" atau        | gagal            | dan sistem     |  |
| panjang karakter      | menyimpan        | gagal          |  |
| lebih dari 10         | data ke dalam    | menyimpan      |  |
|                       | basis data       | data ke dalam  |  |
|                       |                  | basis data     |  |

## 4.2.1.5 Form Pasien

Pada bagian ini akan dilakukan pengujian terhadap *form* pasien melalui inputan yang benar maupun salah serta hasil outputnya. Hasil pengujian menunjukkan apabila inputan benar maka sistem akan menyimpan data ke basis data dan akan menampilkan data tersebut ke tabel. Namun apabila inputan salah maka sistem akan menampilkan pesan kesalahan.

| 2 Tambah Pasien     |                      | ×    |
|---------------------|----------------------|------|
| NIP                 | 146802               | -    |
| Nama                | Laurent              |      |
| Bagian              | Programer            |      |
| Alamat              | Jl. <u>Mangis</u> 23 |      |
| Telp                | 081234567890         |      |
| Email               | laurent@gmail.com    |      |
| Gender              | Female               |      |
| Alergi              | Tidak Ada            |      |
| Tanggal Lahir       | 28-04-2021           |      |
| Status Pasien       | PEGAWAI              |      |
| Penanggung<br>Jawab | Andika Fatahilla 🗸   | Ŧ    |
|                     | 🖌 Simpan 🔞 B         | atal |

Gambar 4. 51 Pengujian Form Pasien

| No Deskri | psi Pengujian | Hasil yang | Hasil | Kesimpulan |
|-----------|---------------|------------|-------|------------|
|-----------|---------------|------------|-------|------------|

|   |                         | Diharapkan                      | Pengujian             |        |
|---|-------------------------|---------------------------------|-----------------------|--------|
|   | Mengisi NIP dengan      |                                 |                       |        |
|   | nilai "146802", nama    |                                 |                       |        |
|   | "Laurent", bagian       |                                 |                       |        |
|   | "programer", alamat     |                                 |                       |        |
|   | "Jl.Mangis 23", telp    | Sistem mampu Sis<br>menyimpan m | Sistem mampu          |        |
|   | "081234567890",         |                                 | menyimpan             |        |
|   | email                   | data ke dalam                   | data ke dalam         |        |
| 1 | "laurent@gmail.com",    | basis data dan                  | basis data dan        | Sesuai |
|   | gender "female",        | menampilkan                     | menampilkan           |        |
|   | alergi "Tidak Ada",     | data tersebut                   | data tersebut         |        |
|   | tanggal lahir "26-04-   | pada tabel                      | pada tabel            |        |
|   | 2021", status pasien    |                                 |                       |        |
|   | "pegawai",              |                                 |                       |        |
|   | penanggung jawab        |                                 |                       |        |
|   | "Andika fatahilla"      |                                 |                       |        |
|   | Mengisi NIP dengan      |                                 |                       |        |
|   | nilai "aaa" atau tidak  |                                 |                       |        |
|   | diisi atau panjang      | Sistem                          | Sistem<br>menampilkan |        |
|   | karakter lebih dari 25, |                                 |                       |        |
|   | nama "" atau panjang    | menampilkan                     |                       |        |
|   | karakter lebih dari 50  | pesan kesalahan                 | kesalahan pada        |        |
|   | atau data sudah ada     | pada masing-                    | masing-masing         |        |
| 2 | dalam basis data ,      | masing kolom                    | kolom isian           | Sesuai |
| 2 | bagian diisi dengan     | isian dan sistem                | dan sistem            | Sestur |
|   | panjang karakter lebih  | gagal                           | gagal                 |        |
|   | dari 100, alamat ""     | menyimpan gagar                 |                       |        |
|   | atau panjang karakter   | data ke dalam                   | data ke dalam         |        |
|   | lebih dari 100, telp    | basis data                      | basis data            |        |
|   | "aa" atau tidak diisi   |                                 | ousis autu            |        |
|   | atau panjang karakter   |                                 |                       |        |
|   | lebih dari 20, email    |                                 |                       |        |

| diisi dengan panjang    |  |  |
|-------------------------|--|--|
| karakter lebih dari 50, |  |  |
| gender "" atau diisi    |  |  |
| tidak sesuai dengan     |  |  |
| dropdown, alergi diisi  |  |  |
| dengan panjang          |  |  |
| karakter lebih dari 50, |  |  |
| tanggal lahir diisi     |  |  |
| tidak sesuai dengan     |  |  |
| format tanggal, status  |  |  |
| pasien ""atau diisi     |  |  |
| tidak sesuai dengan     |  |  |
| dropdown                |  |  |

## 4.2.1.6 Form Supplier

Pada bagian ini akan dilakukan pengujian terhadap *form supplier* melalui inputan yang benar maupun salah serta hasil outputnya. Hasil pengujian menunjukkan apabila inputan benar maka sistem akan menyimpan data ke basis data dan akan menampilkan data tersebut ke tabel. Namun apabila inputan salah maka sistem akan menampilkan pesan kesalahan.

| 2 Tambah Su | 🧟 Tambah Suplier                       |       |  |  |
|-------------|----------------------------------------|-------|--|--|
| Nama        | dr. Larasatizka<br>Jl. Jagalan 2 Turen |       |  |  |
| Alamat      |                                        |       |  |  |
| Telp        | 081234567890                           |       |  |  |
| Email       | 1831710102@student.polinema.ac.id      |       |  |  |
|             |                                        |       |  |  |
|             | 🖌 Simpan                               | Batal |  |  |

Gambar 4. 52 Pengujian Form Supplier

| No | Destringi Denguijan                                                                                                    | Hasil yang                                                                                                    | Hasil                                                                                                    | Vasimpular |
|----|----------------------------------------------------------------------------------------------------|----------------------------------------------------------------------------------------------------|----------------------------------------------------------------------------------------------------|------------|
| NO | Deskripsi Pengujian                                                                                                    | Diharapkan                                                                                                    | Pengujian                                                                                                    | Kesimputan |
| 1  | Mengisi nama dengan<br>"dr. Larasatizka",<br>alamat "Jl. Jagalan 2<br>Turen", telp<br>"081234567890",<br>email<br>"1831710102@student<br>.polinema.ac.id"                                                                                                    | Sistem mampu<br>menyimpan<br>data ke dalam<br>basis data dan<br>menampilkan<br>data tersebut<br>pada tabel                                           | Sistem mampu<br>menyimpan<br>data ke dalam<br>basis data dan<br>menampilkan<br>data tersebut<br>pada tabel                                          | Sesuai     |
| 2  | Mengisi nama dengan<br>"" atau panjang<br>karakter lebih dari 50,<br>alamat ""atau panjang<br>karakter lebih dari 50,<br>telp "aa" atau tidak<br>diisi atau panjang<br>karakter lebih dari 20,<br>email "aa" atau tidak<br>diisi atau panjang<br>karakter lebih dari 50 | Sistem<br>menampilkan<br>pesan<br>kesalahan<br>pada masing-<br>masing kolom<br>isian dan<br>sistem gagal<br>menyimpan<br>data ke dalam<br>basis data | Sistem<br>menampilkan<br>pesan<br>kesalahan pada<br>masing-masing<br>kolom isian<br>dan sistem<br>gagal<br>menyimpan<br>data ke dalam<br>basis data | Sesuai     |

Tabel 4. 6 Hasil Pengujian Form Supplier

### 4.2.1.7 Form Registrasi

Pada bagian ini akan dilakukan pengujian terhadap *form* registrasi melalui inputan yang benar maupun salah serta hasil outputnya. Hasil pengujian menunjukkan apabila inputan benar maka sistem akan menyimpan data ke basis data dan akan menampilkan data tersebut ke tabel. Namun apabila inputan salah maka sistem akan menampilkan pesan kesalahan.

| Tambah Registrasi | ×                     |
|-------------------|-----------------------|
| Pasien<br>Keluhan | Depri Setiawan, S.Kom |
| Status Registrasi | Antri 🗸               |
|                   |                       |
|                   | 💙 Simpan 🔞 Batal      |

Gambar 4. 53 Pengujian Form Registrasi

| No | Deskripsi Pengujian                                                                                    | Hasil yang<br>Diharapkan                                                                                                    | Hasil<br>Pengujian                                                                                                    | Kesimpulan |
|----|----------------------------------------------------------------------------------------------------|----------------------------------------------------------------------------------------------------|----------------------------------------------------------------------------------------------------|------------|
| 1  | Mengisi pasien dengan<br>"Depri Setiawan,<br>S.Kom", keluhan<br>"pusing", status<br>registrasi "antri" | Sistem mampu<br>menyimpan<br>data ke dalam<br>basis data dan<br>menampilkan<br>data tersebut<br>pada tabel                                          | Sistem mampu<br>menyimpan<br>data ke dalam<br>basis data dan<br>menampilkan<br>data tersebut<br>pada tabel                                          | Sesuai     |
| 2  | Mengisi pasien dengan<br>"" atau diisi tidak<br>sesuai dengan<br><i>dropdown</i> , keluhan ""          | Sistem<br>menampilkan<br>pesan<br>kesalahan pada<br>masing-masing<br>kolom isian<br>dan sistem<br>gagal<br>menyimpan<br>data ke dalam<br>basis data | Sistem<br>menampilkan<br>pesan<br>kesalahan pada<br>masing-masing<br>kolom isian<br>dan sistem<br>gagal<br>menyimpan<br>data ke dalam<br>basis data | Sesuai     |

# Tabel 4. 7 Hasil Pengujian Form Registrasi

#### 4.2.1.8 Form Pemeriksaan

Pada bagian ini akan dilakukan pengujian terhadap *form* pemeriksaan melalui inputan yang benar maupun salah serta hasil outputnya. Hasil pengujian menunjukkan apabila inputan benar maka sistem akan menyimpan data ke basis data dan akan menampilkan data tersebut ke tabel. Namun apabila inputan salah maka sistem akan menampilkan pesan kesalahan.

| Tambah Pemeriksaa | n 🛛                     |
|-------------------|-------------------------|
| Jenis Periksa     | Periksa 🗸               |
| ID Periksa        | Depri Setiawan, S.Kom 🗸 |
| Umur              | 36                      |
| Gender            | M                       |
| Alergi            |                         |
| Bagian            | Programer               |
| Keluhan           | pusing                  |
| Dokter            | Dr Luluk Retno Wulan 🗸  |
| Hasil Pemeriksaan | <u>Kurang</u> istirahat |
| Diagnosa          | Migraina 🗸              |
| Status Registrasi | Periksa 🗸               |
|                   |                         |
|                   |                         |
|                   | 🧹 Simpan 🔞 Batal        |

Gambar 4. 54 Pengujian Form Registrasi

| Tabel 4. 8 Hasil Pengujian Form Registrasi |            |       |  |  |
|--------------------------------------------|------------|-------|--|--|
|                                            | Hasil vang | Hasil |  |  |

| No  | Deskripsi Pengujian     | Hasil yang     | Hasil          | Kasimpulan  |
|-----|-------------------------|----------------|----------------|-------------|
| INU |                         | Diharapkan     | Pengujian      | Keshiipulan |
|     | Mengisi jenis periksa   | Sistem mampu   | Sistem mampu   |             |
|     | dengan nilai "periksa", | menyimpan      | menyimpan      |             |
|     | id periksa "Depri       | data ke dalam  | data ke dalam  |             |
| 1   | Setiawan, S.Kom",       | basis data dan | basis data dan | Sesuai      |
|     | hasil pemeriksaan       | menampilkan    | menampilkan    |             |
|     | "kurang istirahat",     | data tersebut  | data tersebut  |             |
|     | diagnosa "migrain"      | pada tabel     | pada tabel     |             |

|   |                             | Sistem         | Sistem         |        |
|---|-----------------------------|----------------|----------------|--------|
|   | Mengisi jenis periksa       | menampilkan    | menampilkan    |        |
|   | dengan nilai "" atau        | pesan          | pesan          |        |
|   | diisi tidak sesuai          | kesalahan pada | kesalahan pada |        |
|   | dengan <i>dropdown</i> , id | masing-masing  | masing-masing  |        |
| 2 | periksa ""diisi tidak       | kolom isian    | kolom isian    | Sesuai |
|   | sesuai dengan               | dan sistem     | dan sistem     |        |
|   | <i>dropdown</i> , hasil     | gagal          | gagal          |        |
|   | pemeriksaan "",             | menyimpan      | menyimpan      |        |
|   | diagnosa ""                 | data ke dalam  | data ke dalam  |        |
|   |                             | basis data     | basis data     |        |

#### 4.2.1.9 Form Resep

Pada bagian ini akan dilakukan pengujian terhadap *form* resep melalui inputan yang benar maupun salah serta hasil outputnya. Hasil pengujian menunjukkan apabila inputan benar maka sistem akan menyimpan data ke basis data dan akan menampilkan data tersebut ke tabel. Namun apabila inputan salah maka sistem akan menampilkan pesan kesalahan.

![](_page_38_Picture_3.jpeg)

Gambar 4. 55 Pengujian Form Resep

| No | Deskripsi Pengujian                                | Hasil yang     | Hasil          | Kesimpulan |
|----|----------------------------------------------------|----------------|----------------|------------|
|    |                                                    | Dinarapkan     | Pengujian      |            |
|    |                                                    | Sistem mampu   | Sistem mampu   |            |
|    |                                                    | menyimpan      | menyimpan      |            |
|    | Mengisi pasien dengan                              | data ke dalam  | data ke dalam  |            |
| 1  | nilai "Depri Setiawan,                             | basis data dan | basis data dan | Sesuai     |
|    | S.Kom"                                             | menampilkan    | menampilkan    |            |
|    |                                                    | data tersebut  | data tersebut  |            |
|    |                                                    | pada tabel     | pada tabel     |            |
|    | Mengisi pasien dengan<br>nilai "" atau diisi tidak | Sistem         | Sistem         |            |
|    |                                                    | menampilkan    | menampilkan    |            |
|    |                                                    | pesan          | pesan          |            |
|    |                                                    | kesalahan pada | kesalahan pada |            |
|    |                                                    | masing-masing  | masing-masing  |            |
| 2  |                                                    | kolom isian    | kolom isian    | Sesuai     |
|    | drandaun                                           | dan sistem     | dan sistem     |            |
|    | aropaown                                           | gagal          | gagal          |            |
|    |                                                    | menyimpan      | menyimpan      |            |
|    |                                                    | data ke dalam  | data ke dalam  |            |
|    |                                                    | basis data     | basis data     |            |

Tabel 4. 9 Hasil Pengujian Form Resep

#### 4.2.1.10 Form Detail Resep

Pada bagian ini akan dilakukan pengujian terhadap *form* detail resep melalui inputan yang benar maupun salah serta hasil outputnya. Hasil pengujian menunjukkan apabila inputan benar maka sistem akan menyimpan data ke basis data dan akan menampilkan data tersebut ke tabel. Namun apabila inputan salah maka sistem akan menampilkan pesan kesalahan.

| 2 Tambah O               | bat                     | × |
|--------------------------|-------------------------|---|
| Nama<br>Obat<br>Quantity | Dexamethason/ermethason |   |
| Dosis                    | 1x <u>sehari</u>        |   |
| 🧹 Simpa                  | n                       |   |
|                          |                         |   |

Gambar 4. 56 Pengujian Form Detail Resep

| Na  | Deckringi Panguijan                                                                                                    | Hasil yang                                                                                                    | Hasil                                                                                                    | Vasimular   |
|-----|----------------------------------------------------------------------------------------------------|----------------------------------------------------------------------------------------------------|----------------------------------------------------------------------------------------------------|-------------|
| INO | Deskripsi Pengujian                                                                                                    | Diharapkan                                                                                                    | Pengujian                                                                                                    | Keshiipulan |
|     | Mengisi nama obat<br>dengan nilai<br>"Dexamethason<br>/ermethason", <i>quantity</i><br>"3", dosis "1 x sehari"                                                                            | Sistem mampu<br>menyimpan<br>data ke dalam<br>basis data dan<br>menampilkan<br>data tersebut<br>pada tabel                                          | Sistem mampu<br>menyimpan<br>data ke dalam<br>basis data dan<br>menampilkan<br>data tersebut<br>pada tabel                                          | Sesuai      |
|     | Mengisi nama obat<br>dengan nilai ""atau<br>diisi tidak sesuai<br>dengan <i>dropdown</i> ,<br><i>quantity</i> "a" atau tidak<br>diisi, dosis "" atau<br>panjang karakter lebih<br>dari 50 | Sistem<br>menampilkan<br>pesan<br>kesalahan pada<br>masing-masing<br>kolom isian<br>dan sistem<br>gagal<br>menyimpan<br>data ke dalam<br>basis data | Sistem<br>menampilkan<br>pesan<br>kesalahan pada<br>masing-masing<br>kolom isian<br>dan sistem<br>gagal<br>menyimpan<br>data ke dalam<br>basis data | Sesuai      |

# Tabel 4. 10 Hasil Pengujian Form Detail Resep

#### 4.2.1.11 Form Stok Obat

Pada bagian ini akan dilakukan pengujian terhadap *form* stok obat melalui inputan yang benar maupun salah serta hasil outputnya. Hasil pengujian menunjukkan apabila inputan benar maka sistem akan menyimpan data ke basis data dan akan menampilkan data tersebut ke tabel. Namun apabila inputan salah maka sistem akan menampilkan pesan kesalahan.

| Tambah Transa | aksi                    |  |
|---------------|-------------------------|--|
| Transaksi     | PEMBELIAN               |  |
| Supplier      | dr. Luluk Retno Wulan 🗸 |  |
| Tanggal       | 28-04-2021              |  |
| Keterangan    | tambah                  |  |
|               |                         |  |
|               |                         |  |
|               |                         |  |
|               |                         |  |
|               |                         |  |
|               |                         |  |
|               |                         |  |
|               |                         |  |
|               |                         |  |
|               |                         |  |
|               |                         |  |
|               |                         |  |
|               |                         |  |
|               |                         |  |
|               |                         |  |

Gambar 4. 57 Pengujian Form Stok Obat

| No | Deskripsi Pengujian        | Hasil yang     | Hasil          | Vasimnulan |
|----|----------------------------|----------------|----------------|------------|
|    |                            | Diharapkan     | Pengujian      | Keshipulan |
|    | Mengisi transaksi          | Sistem mampu   | Sistem mampu   |            |
|    | dengan nilai               | menyimpan      | menyimpan      |            |
| 1  | "PEMBELIAN",               | data ke dalam  | data ke dalam  | Sesuai     |
|    | <i>supplier</i> "dr. Luluk | basis data dan | basis data dan |            |
|    | Retno Wulan", tanggal      | menampilkan    | menampilkan    |            |

## Tabel 4. 11 Hasil Pengujian Form Stok Obat

|   | "26-04-2021",                   | data tersebut  | data tersebut  |        |
|---|---------------------------------|----------------|----------------|--------|
|   | keterangan ''''tambah           | pada tabel     | pada tabel     |        |
|   |                                 | Sistem         | Sistem         |        |
|   | Mengisi transaksi               | menampilkan    | menampilkan    |        |
|   | dengan nilai '''' atau          | pesan          | pesan          |        |
|   | diisi tidak sesuai              | kesalahan pada | kesalahan pada |        |
|   | dengan <i>dropdown</i> ,        | masing-masing  | masing-masing  |        |
| 2 | <i>supplier</i> '''' atau diisi | kolom isian    | kolom isian    | Sesuai |
|   | tidak sesuai dengan             | dan sistem     | dan sistem     |        |
|   | <i>dropdown</i> , tanggal       | gagal          | gagal          |        |
|   | diisi tidak sesuai              | menyimpan      | menyimpan      |        |
|   | dengan format tanggal           | data ke dalam  | data ke dalam  |        |
|   |                                 | basis data     | basis data     |        |

## 4.2.1.12 Form Detail Stok Obat

Pada bagian ini akan dilakukan pengujian terhadap *form detail* stok obat melalui inputan yang benar maupun salah serta hasil outputnya. Hasil pengujian menunjukkan apabila inputan benar maka sistem akan menyimpan data ke basis data dan akan menampilkan data tersebut ke tabel. Namun apabila inputan salah maka sistem akan menampilkan pesan kesalahan.

| ZTambah Stok (     | Obat                 |      |        | ×        |
|--------------------|----------------------|------|--------|----------|
| Nama Obat          | Acyclovir skin cream |      | $\sim$ |          |
| Quantity           | 5                    | Buah |        |          |
| Harga<br>Satuan    | 3000                 | 3000 |        |          |
| Total              | 15000                |      |        |          |
| Tanggal<br>Expired | 28-04-2021           |      |        |          |
|                    |                      |      |        | 🧹 Simpan |
|                    |                      |      |        |          |
|                    |                      |      |        |          |

Gambar 4. 58 Pengujian Form Detail Stok Obat

| No  | Destringi Denguijan              | Hasil yang     | Hasil          | Vasimpular |
|-----|----------------------------------|----------------|----------------|------------|
| INO | Deskripsi Pengujian              | Diharapkan     | Pengujian      | Kesimpulan |
|     | Mengisi nama obat                | Sistem mampu   | Sistem mampu   |            |
|     | dengan nilai                     | menyimpan      | menyimpan      |            |
|     | "Acyclovir skin                  | data ke dalam  | data ke dalam  |            |
| 1   | cream", quantity "5",            | basis data dan | basis data dan | Sesuai     |
|     | harga satuan "3000",             | menampilkan    | menampilkan    |            |
|     | tanggal expired "26-             | data tersebut  | data tersebut  |            |
|     | 04-2021"                         | pada tabel     | pada tabel     |            |
|     | Manaiai nama ahat                | Sistem         | Sistem         |            |
|     | Mengisi nama obat                | menampilkan    | menampilkan    |            |
|     | diigi tidak ganyai               | pesan          | pesan          |            |
|     |                                  | kesalahan pada | kesalahan pada |            |
|     | dengan <i>aropaown</i> ,         | masing-masing  | masing-masing  |            |
| 2   | quantity <sup>m</sup> atau diisi | kolom isian    | kolom isian    | Sesuai     |
|     | tidak sesuai dengan              | dan sistem     | dan sistem     |            |
|     | dropdown, harga                  | gagal          | gagal          |            |
|     | satuan "aaa", tanggal            | menyimpan      | menyimpan      |            |
|     | diisi tidak sesuai               | data ke dalam  | data ke dalam  |            |
|     | dengan format tanggal            | basis data     | basis data     |            |

Tabel 4. 12 Hasil Pengujian Form Detail Stok Obat

#### 4.2.1.13 Form Retur Obat

Pada bagian ini akan dilakukan pengujian terhadap *form* retur obat melalui inputan yang benar maupun salah serta hasil outputnya. Hasil pengujian menunjukkan apabila inputan benar maka sistem akan menyimpan data ke basis data dan akan menampilkan data tersebut ke tabel. Namun apabila inputan salah maka sistem akan menampilkan pesan kesalahan.

| 🚨 Tambah Transaksi Retur Obat | ×     |
|-------------------------------|-------|
| Tanggal 28-04-2021            |       |
| Petugas Depri Setiawan, S.Kom |       |
|                               |       |
|                               |       |
|                               |       |
|                               |       |
|                               |       |
|                               |       |
|                               |       |
|                               |       |
|                               |       |
|                               |       |
|                               |       |
|                               |       |
| Simpan 🔀                      | Batal |

Gambar 4. 59 Pengujian Form Retur Obat

| No | Deskripsi Pengujian                                                                                             | Hasil yang<br>Diharapkan                                                                                   | Hasil<br>Pengujian                                                                                         | Kesimpulan |
|----|----------------------------------------------------------------------------------------------------|----------------------------------------------------------------------------------------------------|----------------------------------------------------------------------------------------------------|------------|
| 1  | Mengisi tanggal<br>dengan nilai "26-04-<br>2021", petugas "Depri<br>Setiawan, S.Kom"                            | Sistem mampu<br>menyimpan<br>data ke dalam<br>basis data dan<br>menampilkan<br>data tersebut<br>pada tabel | Sistem mampu<br>menyimpan<br>data ke dalam<br>basis data dan<br>menampilkan<br>data tersebut<br>pada tabel | Sesuai     |
| 2  | Mengisi tanggal<br>dengan nilai tidak<br>sesuai dengan format<br>tanggal, petugas ""<br>atau diisi tidak sesuai | Sistem<br>menampilkan<br>pesan<br>kesalahan pada<br>masing-masing                                          | Sistem<br>menampilkan<br>pesan<br>kesalahan pada<br>masing-masing                                          | Sesuai     |

| Tabel 4. 13 Hasil Pengujian Form Retu | r Obat |
|---------------------------------------|--------|
|---------------------------------------|--------|

| dengan dropdown | kolom isian                 | kolom isian                 |  |
|-----------------|-----------------------------|-----------------------------|--|
|                 | dan sistem                  | dan sistem                  |  |
|                 | gagal                       | gagal                       |  |
|                 | menyimpan                   | menyimpan                   |  |
|                 | data ke dalam               | data ke dalam               |  |
|                 | basis data                  | basis data                  |  |
|                 | data ke dalam<br>basis data | data ke dalam<br>basis data |  |

## 4.2.1.14 Form Detail Retur Obat

Pada bagian ini akan dilakukan pengujian terhadap *form* detail retur obat melalui inputan yang benar maupun salah serta hasil outputnya. Hasil pengujian menunjukkan apabila inputan benar maka sistem akan menyimpan data ke basis data dan akan menampilkan data tersebut ke tabel. Namun apabila inputan salah maka sistem akan menampilkan pesan kesalahan.

| 2 Tambah Obat |                      | X |
|---------------|----------------------|---|
| Name Ohab     |                      |   |
| Nama Obac     | Betadin Kumur 190 mi |   |
| Quantity      | 2 Buah               |   |
| Keterangan    | Rusak                |   |
| 🧹 Simpan      |                      |   |
|               |                      |   |
|               |                      |   |
|               |                      |   |
|               |                      |   |
|               |                      |   |

Gambar 4. 60 Pengujian Form Detail Retur Obat

| No | Deskripsi Pengujian   | Hasil yang<br>Diharapkan | Hasil Pengujian | Kesimpulan |
|----|-----------------------|--------------------------|-----------------|------------|
|    | Mengisi nama obat     | Sistem mampu             | Sistem mampu    |            |
|    | dengan nilai "Betadin | menyimpan                | menyimpan       |            |
| 1  | Kumur 190 ml",        | data ke dalam            | data ke dalam   | Sesuai     |
|    | quantity "2",         | basis data dan           | basis data dan  |            |
|    | keterangan "rusak"    | menampilkan              | menampilkan     |            |

Tabel 4. 14 Hasil Pengujian Form Detail Retur Obat

|   |                                | data tarsabut  | data tarsabut    |        |
|---|--------------------------------|----------------|------------------|--------|
|   |                                | uala leisebul  | uala leisebul    |        |
|   |                                | pada tabel     | pada tabel       |        |
|   |                                | I              | I                |        |
|   |                                | Sistem         | <b>a:</b>        |        |
|   |                                |                | Sistem           |        |
|   |                                | menampilkan    | monompilkon      |        |
|   | Mengisi nama obat              | nesan          | піспапірнкан     |        |
|   | inengisi nunu oour             | Pesui          | pesan kesalahan  |        |
|   | dengan nilai ''''atau          | kesalahan pada | I                |        |
|   | -                              |                | pada masing-     |        |
|   | diisi tidak sesuai             | masing-masing  | maging kolom     |        |
| 2 | dengan <i>drondown</i>         | kolom isian    | masing kolom     | Sesuai |
| 4 | dengan aropuown,               | Koloni islan   | isian dan sistem | Desual |
|   | <i>quantity</i> "a" atau tidak | dan sistem     |                  |        |
|   |                                |                | gagal            |        |
|   | diisi, keterangan tidak        | gagal          |                  |        |
|   | dijej                          | menvimnan      | menyimpan        |        |
|   | ulisi                          | menympan       | data ke dalam    |        |
|   |                                | data ke dalam  |                  |        |
|   |                                |                | basis data       |        |
|   |                                | basis data     |                  |        |
|   |                                |                |                  |        |

## 4.2.1.15 Form Pencarian Berdasar Kategori Nama

Pada bagian ini akan dilakukan pengujian terhadap *form* pencarian berdasar nama melalui inputan yang benar maupun salah serta hasil outputnya. Hasil pengujian menunjukkan apabila inputan benar maka sistem akan menampilkan data yang dicari. Namun apabila inputan salah maka sistem tidak akan menampilkan data yang dicari.

![](_page_46_Picture_3.jpeg)

Gambar 4. 61 Pengujian Fitur Pencarian Berdasarkan Nama

| No | Deskripsi Pengujian | Hasil yang<br>Diharapkan | Hasil Pengujian | Kesimpulan |
|----|---------------------|--------------------------|-----------------|------------|
|    | Mengisi kolom       | Sistem                   | Sistem          |            |
| 1  | pencarian dengan    | menampilkan              | menampilkan     | Sesuai     |
|    | kategori nama       | data nama                | data nama yang  |            |

Tabel 4. 15 Hasil Pengujian Fitur Pencarian Berdasarkan Nama

|   |                     | yang dicari   | dicari        |        |
|---|---------------------|---------------|---------------|--------|
|   |                     | Sistem tidak  | Sistem tidak  |        |
|   | Mengisi kolom       | dapat         | dapat         |        |
| 2 | pencarian dengan    | menampilkan   | menampilkan   | Sesuai |
|   | kategori lain       | data kategori | data kategori |        |
|   |                     | yang dicari   | yang dicari   |        |
|   | Tidak mangigi kalam | Sistem        | Sistem        |        |
| 3 |                     | menampilkan   | menampilkan   | Sesuai |
|   | pencarian           | semua data    | semua data    |        |

## 4.2.1.16 Form Pencarian Berdasar Kategori Tanggal

Pada bagian ini akan dilakukan pengujian terhadap *form* pencarian berdasar tanggal melalui inputan yang benar maupun salah serta hasil outputnya. Hasil pengujian menunjukkan apabila inputan benar maka sistem akan menampilkan data yang dicari. Namun apabila inputan salah maka sistem tidak akan menampilkan data yang dicari.

| But the                    |              |                |           |                 |
|----------------------------|--------------|----------------|-----------|-----------------|
| (a bit () farallar () farm | 2546301      | Tangallan Data |           | Name + non-non- |
| 04548                      | TRANSPORT    | TankCox,       | HOWACTUR  | 4T10ArCell      |
| 1 m. holuk Perme biologi   | PROFESSION   | 27.04-0221     | P1-00300  | Manufi.         |
| 2 at Label Nerve Milari    | PROPERTY AND | 25-04-0021     | P8-020818 | Oassi           |

Gambar 4. 62 Pengujian Fitur Pencarian Berdasarkan Tanggal

| No | Deskripsi Pengujian                                               | Hasil yang<br>Diharapkan                                                 | Hasil Pengujian                                                          | Kesimpulan |
|----|-------------------------------------------------------------------|--------------------------------------------------------------------------|--------------------------------------------------------------------------|------------|
| 1  | Mengisi kolom<br>pencarian dengan<br>format tanggal yang<br>benar | Sistem<br>menampilkan<br>data berdasar<br>rentang tanggal<br>yang dicari | Sistem<br>menampilkan<br>data berdasar<br>rentang tanggal<br>yang dicari | Sesuai     |
| 2  | Mengisi kolom<br>pencarian dengan                                 | Sistem tidak<br>dapat                                                    | Sistem tidak<br>dapat                                                    | Sesuai     |

Tabel 4. 16 Hasil Pengujian Fitur Pencarian Berdasarkan Tanggal

|   | format tanggal yang   | menampilkan     | menampilkan     |        |
|---|-----------------------|-----------------|-----------------|--------|
|   | tidak sesuai          | hasil pencarian | hasil pencarian |        |
|   | Tidak mengisi salah   | Sistem          | Sistem          |        |
| 3 | satu atau kedua kolom | menampilkan     | menampilkan     | Sesuai |
|   | pencarian             | semua data      | semua data      |        |

## 4.2.2 Pengujian Terhadap Pengguna

Metode pengujian terhadap pengguna dilakukan melalui tahap kuesioner. Lembar kuesioner yang telah dibuat diberikan kepada pengguna aplikasi Sistem Informasi Poliklinik PDAM Kota Malang yakni dokter dan admin poliklinik. Daftar penguji aplikasi melalui lembar kuesioner ditunjukkan pada tabel berikut:

Tabel 4. 17 Tabel Daftar Penguji Sistem

| No | Nama Penguji                | Jabatan           |
|----|-----------------------------|-------------------|
| 1  | Drs. H. Yudho Nusantoro Pia | Admin Poliklinik  |
| 2  | dr. Yushafira Putri R.      | Dokter Poliklinik |

Hasil kuesioner admin ditunjukkan pada Gambar 4.52 di bawah ini. Dari kuesioner tersebut dapat diketahui bahwa Drs. H. Yudho Nusantoro Pia selaku admin poliklinik memberikan pernyataan bahwa seluruh fitur dalam aplikasi kecuali *pagination* merupakan fitur yang penting serta admin dapat menerima keseluruhan fitur yang dibangun.

![](_page_49_Picture_0.jpeg)

## LEMBAR KUESIONER PENELITIAN

Setelah mengetahui sistem dengan hak akses sebagai admin, maka selanjutnya peneliti mengharapkan pendapat *user* dengan menjawab beberapa pertanyaan dengan cara mencentang jawaban pilihan yang tersedia dalam lembar kuesioner, antara lain:

|    |                                                                                                    | Penting      |       | Hasil Pengujian |                   |          |
|----|----------------------------------------------------------------------------------------------------|--------------|-------|-----------------|-------------------|----------|
| No | Pertanyaan                                                                                                    | lya          | Tidak | Diterima        | Tidak<br>Diterima | Komentar |
| 1  | Apakah fitur <i>login</i> dapat<br>memverifikasi data<br>pengguna terlebih<br>dahulu sebelum masuk<br>aplikasi sesuai akun<br>yang dimiliki pengguna? | V            |       | 1               |                   |          |
| 2  | Apakah semua fitur<br>pengolahan data<br>(tambah, baca, edit, dan<br>hapus) sesuai hak akses<br>pengguna dapat berjalan<br>sesuai fungsinya?          | 7            |       | ~               |                   |          |
| 3  | Apakah fitur cetak<br>laporan dapat mencetak<br>laporan sesuai data yang<br>dibutuhkan?                                                               | $\checkmark$ |       | $\checkmark$    |                   |          |

### Gambar 4. 63 Lembar Kuesioner Admin Halaman Pertama

![](_page_50_Picture_0.jpeg)

#### KEMENTERIAN PENDIDIKAN DAN KEBUDAYAAN POLITEKNIK NEGERI MALANG JURUSAN TEKNOLOGI INFORMASI PROGRAM STUDI MANAJEMEN INFORMATIKA JI. Soekarno Hatta No 9 Malang 65141 Telp (0341) 404424 - 404425 Fax (0341) 404420

Laman //www.polinema.ac.id Email cs@polinema.ac.id

![](_page_50_Picture_2.jpeg)

Apakah fitur search ~ aplikasi dapat berjalan 4  $\checkmark$ dengan baik dan benar? untuk fitur ini apibila ada kendula dupat diatusi dengin Adanya fitur seurch Apakah fitur pagination  $\checkmark$  $\checkmark$ 5 aplikasi dapat berjalan dengan baik dan benar? Apakah tampilan  $\checkmark$ 6 V aplikasi user friendly? Apakah setiap fitur 1 7 aplikasi mudah  $\checkmark$ dioperasikan? Apakah tampilan laporan sudah sesuai 1 8 V dengan format yang diberikan? Apakah aplikasi  $\checkmark$ 9 mengirim data dengan ~ cepat ke server? Apakah respon aplikasi dalam mengambil data  $\checkmark$ ~ 10 dari server dengan cepat?

![](_page_50_Figure_4.jpeg)

KEMENTERIAN PENDIDIKAN DAN KEBUDAYAAN POLITEKNIK NEGERI MALANG JURUSAN TEKNOLOGI INFORMASI PROGRAM STUDI MANAJEMEN INFORMATIKA Jl. Soekarno Hatta No.9 Malang 65141 Telp (0341) 404424 - 404425 Fax (0341) 404420 Laman://www.polinema.ac.id Email cs@polinema.ac.id Setelah memeperkenalkan kepada sistem, peneliti meminta user mencoba sistem dan menjawab lembar kuesioner, maka peneliti ingin mengucapkan banyak terima kasih atas kesediaan user dalam meluangkan waktunya untuk membantu peneliti melakukan penelitian. Malang, 1 Mei 2021 YUDHO NUSANTORD PIA Dr. H.

Gambar 4. 65 Lembar Kuesioner Admin Halaman Ketiga

Sedangkan hasil kuesioner dokter ditunjukkan pada Gambar 4.55 di bawah ini. Dari kuesioner tersebut dapat diketahui bahwa dr. Yushafira Putri R. selaku dokter poliklinik memberikan pernyataan bahwa seluruh fitur dalam aplikasi kecuali *pagination* merupakan fitur yang penting serta admin dapat menerima keseluruhan fitur yang dibangun.

![](_page_52_Figure_1.jpeg)

Gambar 4. 66 Lembar Kuesioner Dokter Halaman Pertama

| 4      | Apakah fitur <i>pagination</i><br>aplikasi dapat berjalan<br>dengan baik dan benar?                                                               |                              | $\checkmark$                    | $\checkmark$                                         | ganti halaman eror, tap<br>Visa pate fitur soorch                                                                                     |
|--------|----------------------------------------------------------------------------------------------------|------------------------------|---------------------------------|------------------------------------------------------|----------------------------------------------------------------------------------------------------|
| 5      | Apakah tampilan<br>aplikasi <i>user friendly</i> ?                                                                                                | $\checkmark$                 |                                 | $\checkmark$                                         |                                                                                                    |
| 6      | Apakalı setiap fitur<br>aplikasi mudah<br>dioperasikan ?                                                                                          | $\checkmark$                 |                                 | $\checkmark$                                         |                                                                                                    |
| 7      | Apakah aplikasi<br>mengirim data dengan<br>cepat ke server?                                                                                       | $\checkmark$                 |                                 | $\checkmark$                                         |                                                                                                    |
| 8      | Apakah respon aplikasi<br>dalam mengambil data<br>dari server dengan<br>cepat?                                                                    | V                            |                                 | $\checkmark$                                         |                                                                                                    |
| n<br>k | datan mengambit data<br>dari <i>server</i> dengan<br>cepat?<br>Setelah memeperkena<br>tenjawab lembar kuesion<br>esediaan <i>user</i> dalam melua | Ikan k<br>er, mal<br>ngkan y | epada si<br>ka pene<br>waktunya | istem, peneliti<br>liti ingin meng<br>a untuk membar | meminta <i>user</i> mencoba sistem dan<br>gucapkan banyak terima kasih atas<br>atu peneliti melakukan penelitian.<br>Malang, Mei 2021 |

Gambar 4. 67 Lembar Kuesioner Dokter Halaman Kedua

Hasil kuesioner tersebut kemudian akan diolah melalui perhitungan untuk mengetahui persentase *acceptance user* terhadap sistem, dengan kategori sebagai berikut:

- 0%-35% = Rendah
- 36%-70%=Cukup
- 71%-100%=Tinggi

Perhitungan pertama yaitu mengenai *acceptance* dari admin poliklinik. Sesuai kuesioner yang telah dilakukan, dengan bobot sebagai berikut:

- Penting = 1
- Tidak penting = 0
- Diterima = 1
- Tidak diterima = 0

Maka:

$$\frac{((9 \times 2) + (1 \times 1))}{\text{Total nilai maksimal}} \times 100\% = \frac{19}{20} \times 100\% = 95\%$$

Gambar 4. 68 Hasil Perhitungan Kuesioner Admin

Hasil dari perhitungan menunjukkan bahwa persentase *acceptance* dari admin terhadap sistem sebesar 95% yang termasuk dalam kategori tinggi. Selanjutnya, akan dilakukan perhitungan *acceptance* dari dokter poliklinik, dengan bobot yang sama dengan admin, maka:

$$\frac{((7 \text{ x } 2) + (1 \text{ x } 1))}{\text{Total nilai maksimal}} \text{ x } 100\% = \frac{15}{16} \text{ x } 100\% = 93.75\%$$

Gambar 4. 69 Hasil Perhitungan Kuesioner Dokter

Hasil dari perhitungan menunjukkan bahwa persentase *acceptance* dari dokter terhadap sistem sebesar 93.75% yang termasuk dalam kategori tinggi. Sehingga rata-rata *acceptance* dari kedua pengguna sebesar 94.48% yang termasuk dalam kategori tinggi.